850145-01

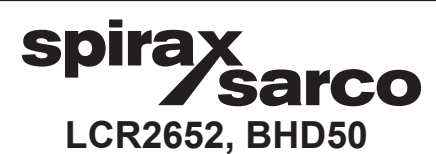

IM-P693-11 EMM-BEf-02 1.2.2.101

# Régulateur de niveau, unité de commande et d'affichage

Instructions d'installation et de maintenance

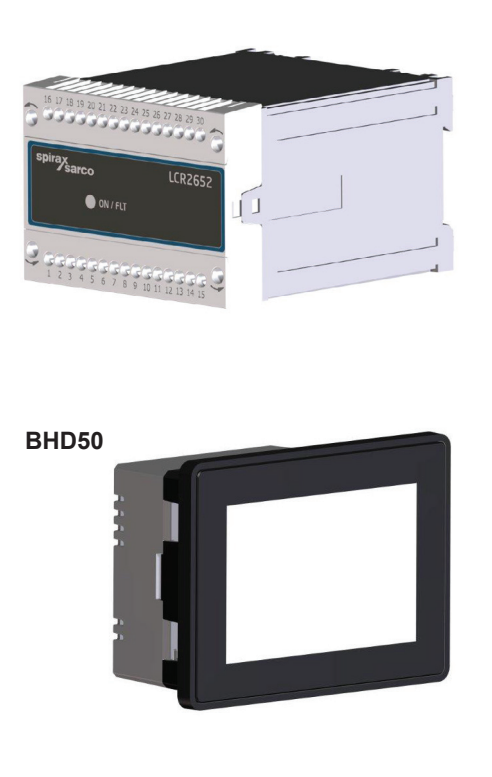

- 1. Consignes de sécurité
- 2. Informations générales
- 3. Installation mécanique
- 4. Installation électrique
- 5. Mise en service
- BHD50 -Unité de commande et d'affichage
- 7. Recherche d'erreurs
- 8. Informations techniques
- 9. Assistance technique

## Annexe

## Contenu

| 2.       Informations générales         2.1       Intentions d'utilisation         2.2       Fonction         3.       Installation mécanique         3.1       Dimensions (LCR2652)         3.2       Dimensions (BHD50)         3.3       Plaques signalétiques         4.       Installation électrique         4.1       Schémas de câblage         4.2       Raccordement de la tension d'alimentation         4.3       Raccordement des contacts de sortie         4.4       Raccordement du transmetteur de niveau         4.5       Raccordement d'ENTRÉE/ de SORTIE/4-20 mA         4.6       Raccordement de l'entrée pour l'alarme d'interrupteur de fin de course de niveau (24 Voc                                                                                                    | 6<br>7<br>8<br>9<br>10 |
|----------------------------------------------------------------------------------------------------|------------------------|
| 2.1       Intentions d'utilisation         2.2       Fonction         3.1       Dimensions (LCR2652)         3.2       Dimensions (BHD50)         3.3       Plaques signalétiques         4.1       Schémas de câblage         4.2       Raccordement de la tension d'alimentation         4.3       Raccordement des contacts de sortie         4.4       Raccordement du transmetteur de niveau         4.5       Raccordement de l'entrée pour l'alarme d'interrupteur de fin de course de niveau (24 Voc                                                                                                    | 6<br>7<br>8<br>9<br>10 |
| 2.2       Fonction         3.1       Installation mécanique         3.1       Dimensions (LCR2652)         3.2       Dimensions (BHD50)         3.3       Plaques signalétiques         4.       Installation électrique         4.1       Schémas de câblage         4.2       Raccordement de la tension d'alimentation         4.3       Raccordement des contacts de sortie         4.4       Raccordement du transmetteur de niveau         4.5       Raccordement d'ENTRÉE/ de SORTIE/4-20 mA         4.6       Raccordement de l'entrée pour l'alarme d'interrupteur de fin de course de niveau (24 Voc                                                                                                    | 7<br>8<br>9<br>10      |
| <ul> <li>Installation mécanique         <ul> <li>Installation mécanique</li> <li>Dimensions (LCR2652)</li> <li>Dimensions (BHD50)</li> <li>Plaques signalétiques</li> </ul> </li> <li>Installation électrique         <ul> <li>Schémas de câblage</li> <li>Raccordement de la tension d'alimentation</li> <li>Raccordement des contacts de sortie</li> <li>Raccordement d'ENTRÉE/ de SORTIE/4-20 mA</li> <li>Raccordement de l'entrée pour l'alarme d'interrupteur de fin de course de niveau (24 Voc</li> </ul> </li> </ul>                                                                                                    | 7<br>8<br>9<br>10      |
| 3.1       Dimensions (LCR2652)         3.2       Dimensions (BHD50)         3.3       Plaques signalétiques         4.       Installation électrique         4.1       Schémas de câblage         4.2       Raccordement de la tension d'alimentation         4.3       Raccordement des contacts de sortie         4.4       Raccordement du transmetteur de niveau         4.5       Raccordement d'ENTRÉE/ de SORTIE/4-20 mA         4.6       Raccordement de l'entrée pour l'alarme d'interrupteur de fin de course de niveau (24 Voc                                                                                                    | 8<br>9<br>10           |
| 3.2       Dimensions (BHD50)         3.3       Plaques signalétiques         4.       Installation électrique         4.1       Schémas de câblage         4.2       Raccordement de la tension d'alimentation         4.3       Raccordement des contacts de sortie         4.4       Raccordement du transmetteur de niveau         4.5       Raccordement d'ENTRÉE/ de SORTIE/4-20 mA         4.6       Raccordement de l'entrée pour l'alarme d'interrupteur de fin de course de niveau (24 Voc                                                                                                    |                        |
| 3.3       Plaques signalétiques         4.1       Installation électrique         4.1       Schémas de câblage         4.2       Raccordement de la tension d'alimentation         4.3       Raccordement des contacts de sortie         4.4       Raccordement du transmetteur de niveau         4.5       Raccordement d'ENTRÉE/ de SORTIE/4-20 mA         4.6       Raccordement de l'entrée pour l'alarme d'interrupteur de fin de course de niveau (24 Voc                                                                                                    | 9<br>10                |
| <ul> <li>Installation électrique         <ul> <li>Schémas de câblage</li> <li>Schémas de câblage</li> <li>Raccordement de la tension d'alimentation</li> <li>Raccordement des contacts de sortie</li> <li>Raccordement du transmetteur de niveau</li> <li>Raccordement d'ENTRÉE/ de SORTIE/4-20 mA</li> <li>Raccordement de l'entrée pour l'alarme d'interrupteur de fin de course de niveau (24 Vol</li> </ul> </li> </ul>                                                                                                    | 10                     |
| <ul> <li>4.1 Schémas de câblage</li> <li>4.2 Raccordement de la tension d'alimentation</li> <li>4.3 Raccordement des contacts de sortie</li> <li>4.4 Raccordement du transmetteur de niveau</li> <li>4.5 Raccordement d'ENTRÉE/ de SORTIE/4-20 mA</li> <li>4.6 Raccordement de l'entrée pour l'alarme d'interrupteur de fin de course de niveau (24 Volume d'interrupteur de fin de course de niveau (24 Volume d'i</li></ul> | _ 10                   |
| <ul> <li>4.2 Raccordement de la tension d'alimentation</li> <li>4.3 Raccordement des contacts de sortie</li> <li>4.4 Raccordement du transmetteur de niveau</li> <li>4.5 Raccordement d'ENTRÉE/ de SORTIE/4-20 mA</li> <li>4.6 Raccordement de l'entrée pour l'alarme d'interrupteur de fin de course de niveau (24 Volume)</li> </ul>                                                                                                    |                        |
| <ul> <li>4.3 Raccordement des contacts de sortie</li> <li>4.4 Raccordement du transmetteur de niveau</li> <li>4.5 Raccordement d'ENTRÉE/ de SORTIE/4-20 mA</li> <li>4.6 Raccordement de l'entrée pour l'alarme d'interrupteur de fin de course de niveau (24 Volume)</li> </ul>                                                                                                    |                        |
| <ul> <li>4.4 Raccordement du transmetteur de niveau</li> <li>4.5 Raccordement d'ENTRÉE/ de SORTIE/4-20 mA</li> <li>4.6 Raccordement de l'entrée pour l'alarme d'interrupteur de fin de course de niveau (24 Volume)</li> </ul>                                                                                                    |                        |
| <ul> <li>4.5 Raccordement d'ENTRÉE/ de SORTIE/4-20 mA</li> <li>4.6 Raccordement de l'entrée pour l'alarme d'interrupteur de fin de course de niveau (24 Volume)</li> </ul>                                                                                                    | 16                     |
| 4.6 Raccordement de l'entrée pour l'alarme d'interrupteur de fin de course de niveau (24 Vo                                                                                                    | _                      |
|                                                                                                    |                        |
| 4.7 Raccordement de la ligne de données pour le régulateur de niveau/l'unité de commande<br>d'affichage                                                                                                    | et                     |
| 4.8 Raccordement des ports de série de l'unité de commande et d'affichage                                                                                                    | 17                     |
| 4.9 Raccordement des ports Ethernet de l'unité de commande et d'affichage                                                                                                    |                        |
| 5. Mise en service                                                                                                    |                        |
| 5.1 Paramètres d'usine (LCR2652)                                                                                                    | 18                     |
| 5.2 Régulateur de déconcentration : modification des paramètres d'usine                                                                                                    | _                      |
| 5.3 Modification de la fonction et de l'entrée du transmetteur de niveau                                                                                                    | 19                     |
| 5.4 Réglage de la plage de mesure                                                                                                    | 21                     |

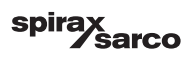

| BH   | D50 - Unité de commande et d'affichage                                                   | 22   |
|------|------------------------------------------------------------------------------------------|------|
| 6.1  | Allumer la tension d'alimentation                                                        |      |
| 6.2  | Interface utilisateur                                                                    | 23   |
| 6.3  | Réglage des points de commutation MIN/MAX et du point de consigne                        | 25   |
| 6.4  | Pavé numérique (paramètres)                                                              | 23   |
| 6.5  | Pavé numérique (mot de passe)                                                            | 26   |
| 6.6  | Actionnement manuel de la vanne de déconcentration                                       | 27   |
| 6.7  | Réglage des paramètres de régulation                                                     | 28   |
| 6.8  | Informations supplémentaires sur le réglage des paramètres de régulation                 | 29   |
| 6.9  | Réglage des paramètres de régulation pour la régulation à 2 ou 3 éléments                | 30   |
| 6.10 | Réglage des paramètres de sortie (test de l'alarme MIN/MAX et de l'état d'entrée/sortie) | 34   |
| 6.11 | Réglage des paramètres de la sonde de niveau                                             | 36   |
| 6.12 | Réglage des paramètres de régulation tout ou rien de la pompe                            | 37   |
| 6.13 | Réglage des paramètres de configuration                                                  | 38   |
| 6.14 | Réglage des paramètres d'heure et de date                                                | 39   |
| 6.15 | Réglage des paramètres de réseau                                                         | 40   |
| 6.16 | Réglage de la protection de sécurité                                                     | 44   |
| 6.17 | Fonctionnement                                                                           | 47   |
| Re   | cherche d'erreurs                                                                        | 55   |
| 7.1  | Affichage, diagnostic et dépannage                                                       | . 55 |
| 7.2  | Mesure contre les interférences haute fréquence                                          |      |
| 7.3  | Mise hors service/remplacement du régulateur de niveau LCR2652                           | 56   |
| 7.4  | Démonter/remplacer l'unité de commande et d'affichage BHD50                              |      |
| 7.5  | Recyclage                                                                                | 5/   |
| Inf  | ormations techniques                                                                     | 50   |
| LCR  | 2652                                                                                     | 58   |
| BHD  | 50                                                                                       |      |
| Cont | enu du pack                                                                              | 59   |

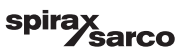

| 9. | Assistance technique              | 60 |
|----|-----------------------------------|----|
| An | inexe                             | 61 |
|    | 1. Affectation du registre Modbus | 01 |
|    | 2. Signification des icônes       | 62 |

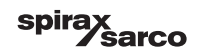

## 1. Consignes de sécurité

L'équipement doit uniquement être installé, câblé et mis en service par du personnel qualifié et compétent. Les travaux de remise à niveau et de maintenance doivent uniquement être effectués par du personnel qualifié qui, après avoir suivi une formation

adéquate, a atteint un niveau de compétence reconnu.

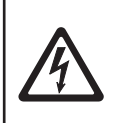

#### Danger

Les réglettes de borniers de l'équipement sont sous tension pendant le fonctionnement. Cela présente un risque de choc électrique !

Toujours couper l'alimentation électrique de l'équipement avant d'installer, de retirer ou de raccorder les réglettes de borniers !

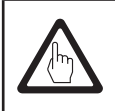

#### Important

La plaque signalétique indique les caractéristiques techniques de l'équipement. Tout équipement qui ne dispose pas de sa plaque signalétique spécifique ne doit en aucun cas être mis en service ou utilisé.

### **Directives et normes**

#### Bulletin VdTÜV « Wasserstand 100 » (niveau d'eau 100)

L'unité opérationnelle composée de l'unité de commande et d'affichage BHD50/du régulateur de niveau LCR2652 en association avec le transmetteur de niveau LP20/LP21/PA420 est homologuée selon le bulletin VdTÜV « niveau d'eau 100 ».

Le Bulletin VdTÜV « Wasserstand (niveau d'eau) 100 » décrit les exigences au regard de la régulation de niveau d'eau et de l'équipement limiteur pour les chaudières.

#### Directive BT (basse tension) et CEM (compatibilité électromagnétique)

L'équipement est conforme aux exigences de la directive basse tension 2014/35/UE et de la directive CEM 2014/30/UE.

#### ATEX (atmosphère explosible)

Conformément à la directive européenne 2014/34/UE, l'équipement ne doit pas être utilisé dans des zones présentant un risque d'explosion.

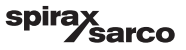

# 2. Informations générales

## 2.1 Utilisation prévue

L'unité opérationnelle composée de l'unité de commande et d'affichage BHD50 et du régulateur de niveau LCR2652 est utilisée en association avec le transmetteur de niveau LP20/LP21/PA420 en qualité de régulateur de niveau d'eau et d'interrupteur de fin de course, par exemple, dans les chaudières à vapeur, les installations d'eau chaude (sous pression) ainsi que les réservoirs de condensat et d'eau d'alimentation.

Une BHD50 peut être utilisée en association avec un LCR2652 et un régulateur BCR3250 pour fournir un réseau de régulation combiné, de niveau et TDS.

Un interrupteur de fin de course de niveau (LCS3050 et/ou LCS3051) peut être raccordé au LCR2652 pour signaler et enregistrer les alarmes de niveau sur la BHD50.

## 2.2 Fonction

Le régulateur de niveau LCR2652 traite le signal de courant dépendant du niveau à partir du transmetteur de niveau LP20/LP21/PA420. Ce signal d'entrée est reconnu par le régulateur comme étant égal à 0 et 100 % de la plage de mesure de la chaudière.

L'unité de commande et d'affichage BHD50 et le régulateur de niveau LCR2652 constituent une unité opérationnelle présentant les propriétés suivantes :

- Régulateur pas-à-pas à 3 positions avec action à commande proportionnelle intégrale (régulateur PI) et commande d'une vanne de régulation à commande électrique (VMD - Valve Motor Drive).
- Régulateur continu en qualité de régulateur PI pour la régulation d'une vanne de régulation électropneumatique et d'un relais pour la régulation tout ou rien de la pompe
- Indication de la limite de niveau d'eau MIN/MAX
- Régulation de remplissage ou de purge
- Filtre amortisseur de niveau
- Entrées de courant pour le débit de vapeur et d'eau d'alimentation (régulation à 2 ou 3 éléments)
- Sortie de valeur réelle 4-20 mA
- Entrée d'alarme de l'interrupteur de fin de course de niveau (24 Vcc), pour afficher l'état de tout interrupteur de limite de niveau LCS3050 ou LCS3051
- Indication de la valeur réelle (indiquée en pourcentage et sous forme de graphique à barres)
- Plage de mesure normalisée lorsque le transmetteur de niveau LP20/LP21/PA420 est raccordé
- Indication/réglage des paramètres de régulation
- Réglage et évaluation des entrées de courant pour le débit de vapeur et d'eau d'alimentation (régulation à 2 ou 3 éléments)
- Enregistrement de tendance
- Indication et liste des erreurs, alarmes et avertissements
- Test des relais de sortie MIN/MAX
- Fonctionnement manuel/automatique
- Communication Modbus RTU (RS232, RS422 ou RS485) et Modbus TCP (Ethernet 10/100 Mb)
- Protection par mot de passe

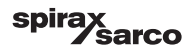

## 3. Installation mécanique

## 3.1 Dimensions (LCR2652) (approximatives) en mm

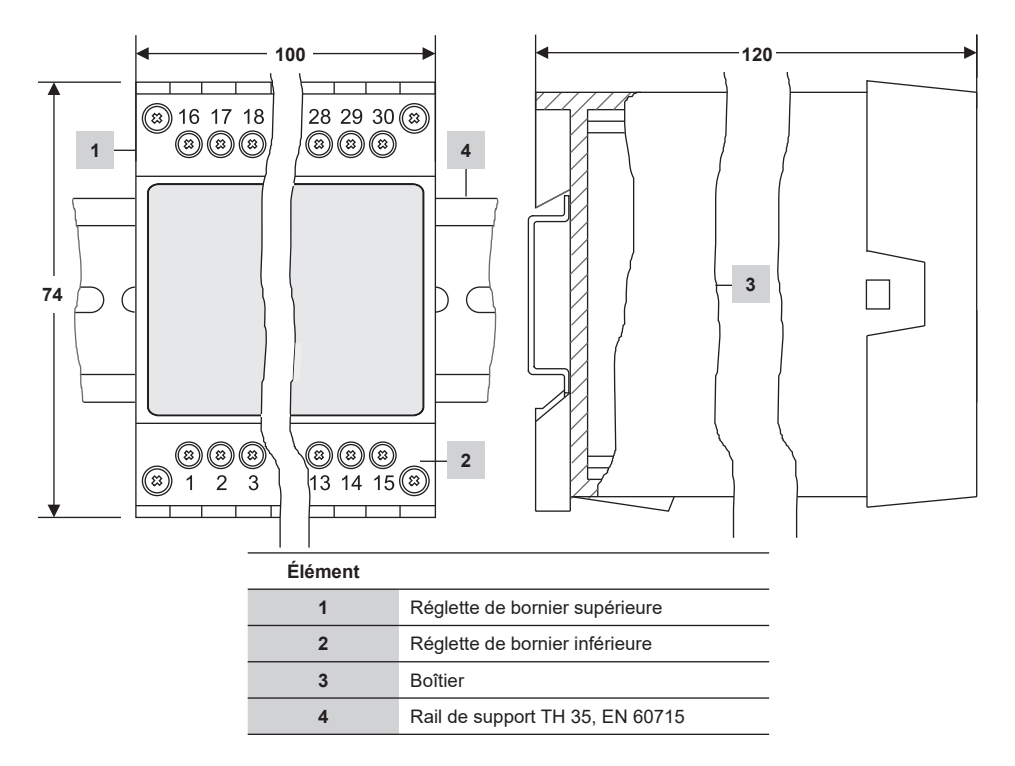

Fig. 1

#### 3.1.1 Installation dans l'armoire de commande

Le régulateur de niveau LCR2652 est clipsé sur le rail de support type TH 35, EN 60715 dans l'armoire de commande. Fig. 1, élément 4

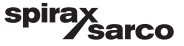

## 3.2 Dimensions (BHD50) (approximatives) en mm

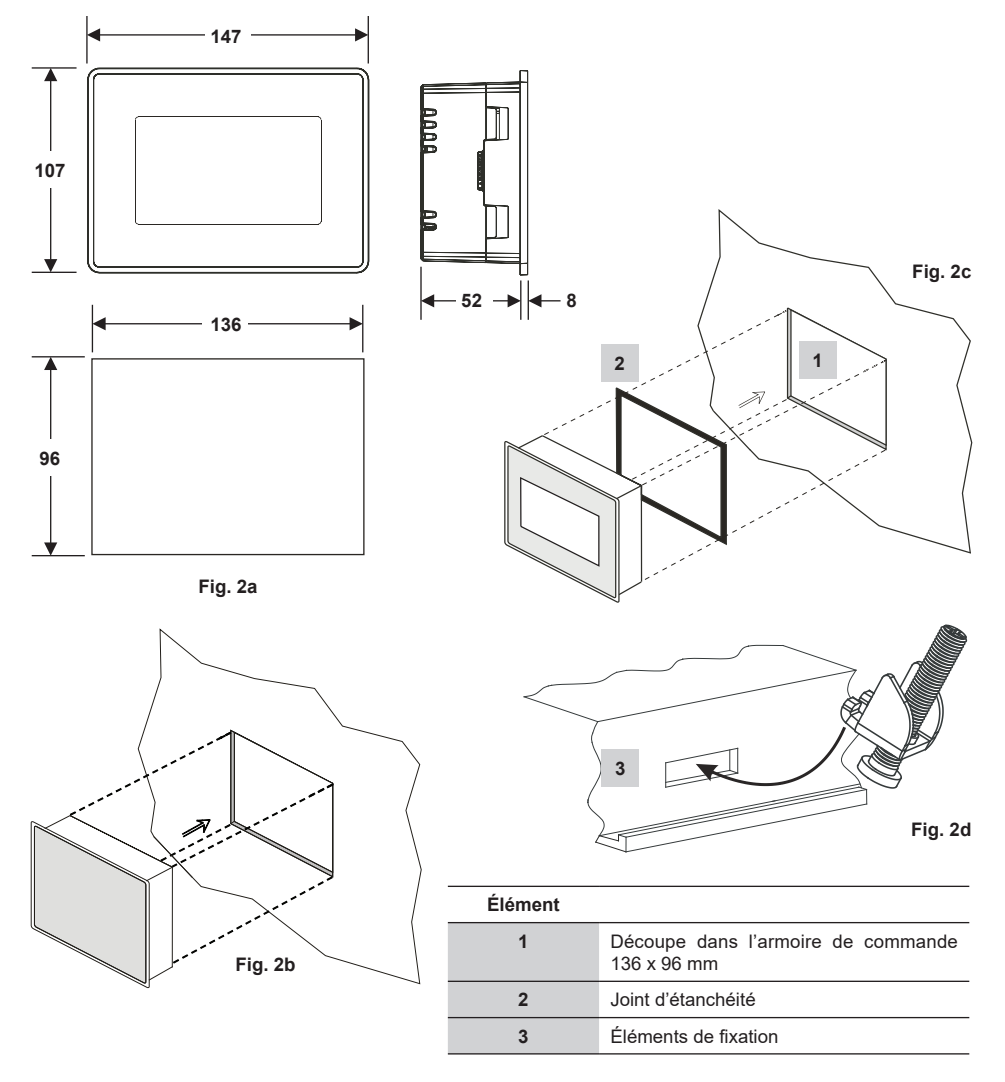

#### 3.2.1 Installation dans l'armoire de commande

- Prévoir une découpe du panneau de commande présentant les dimensions indiquées sur les Fig. 2a et 2c.
- Insérer l'unité de commande et d'affichage dans la découpe du panneau de commande. S'assurer que le joint d'étanchéité 2 est installé de façon adéquate.
- Insérer et serrer les vis (Fig. 2d) jusqu'à ce que les bords du cadre soient mis au niveau par rapport au panneau de l'armoire de commande.

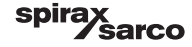

## 3.3 Plaques signalétiques

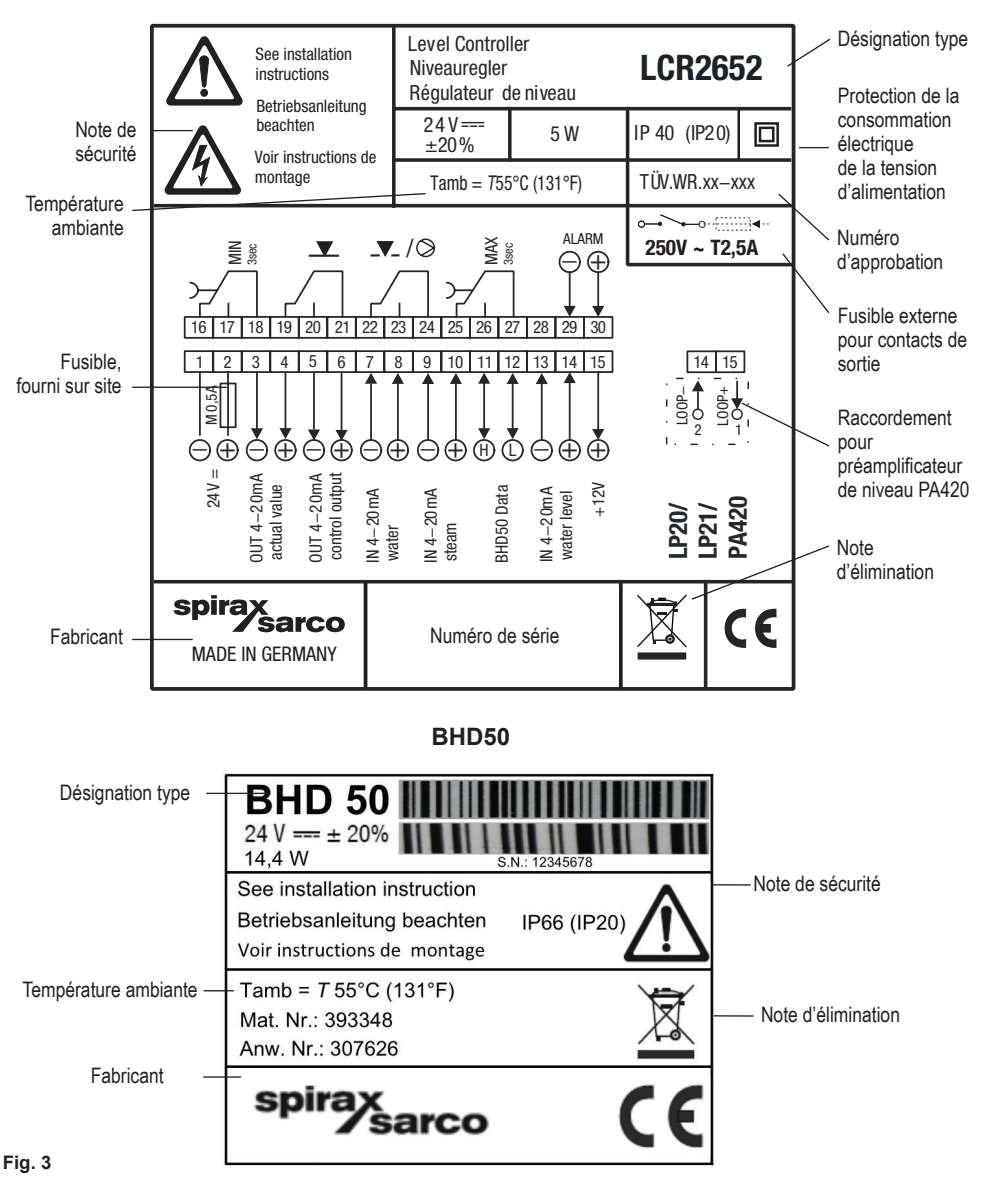

LCR2652

## 4. Installation électrique

## 4.1 Schémas de câblage

4.1.1 Schéma de câblage (LCR2652) - Régulateur de la vanne à commande électrique (VMD - Valve Motor Drive)

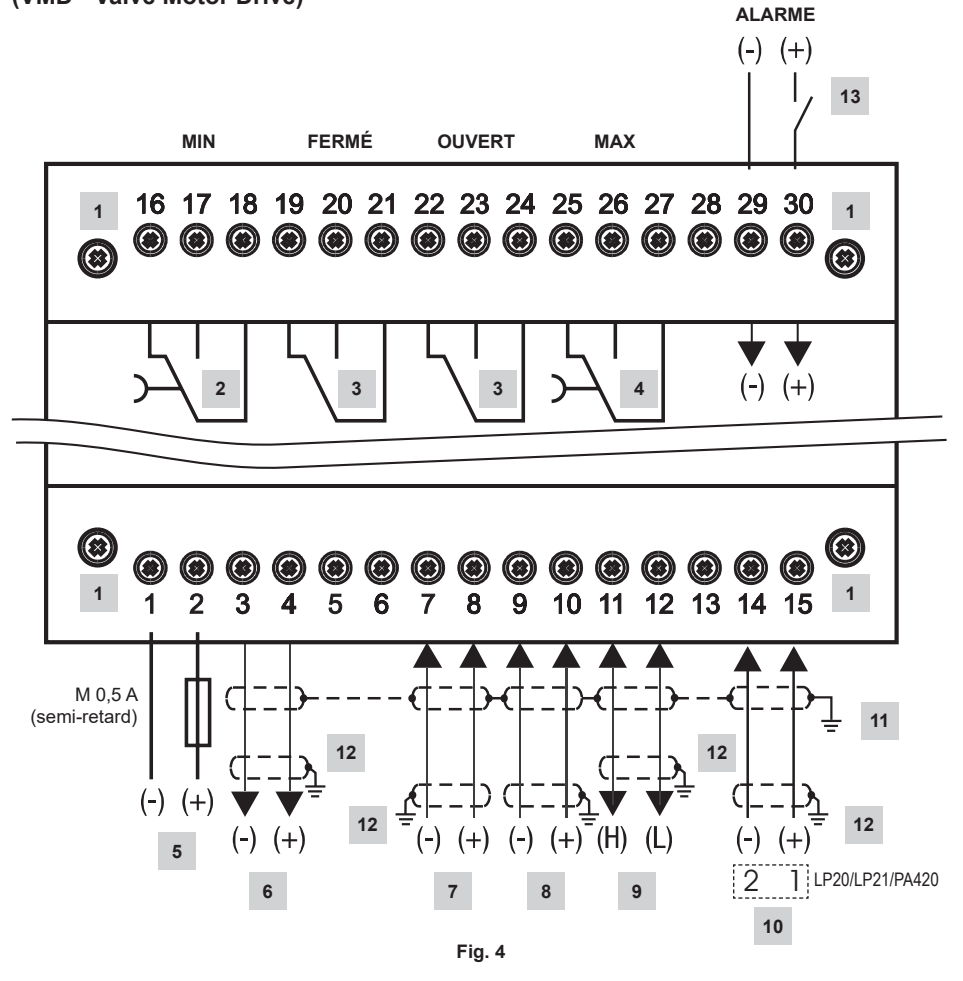

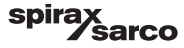

| Élément |                                                                                                    |  |
|---------|----------------------------------------------------------------------------------------------------|--|
| 1       | Vis de fixation pour réglette de bornier                                                                      |  |
| 2       | Contact de sortie MIN, délai de mise hors tension : 3 s                                                       |  |
| 3       | Contacts de sortie pour activer la vanne de régulation. Câble de liaison externe nécessaire pour la fonction. |  |
| 4       | Contact de sortie MAX, délai de mise hors tension : 3 s                                                       |  |
| 5       | Raccord de la tension d'alimentation 24 Vcc avec fusible 0,5 A (semi-retard) fourni sur site                  |  |
| 6       | Sortie de valeur réelle 4-20 mA                                                                               |  |
| 7       | Entrée de débit d'eau d'alimentation, 4-20 mA                                                                 |  |
| 8       | Entrée de charge de vapeur, 4-20 mA                                                                           |  |
| 9       | Ligne de données pour l'unité de commande et d'affichage BHD50                                                |  |
| 10      | Transmetteur de niveau LP20/LP21/PA420, 4-20 mA                                                               |  |
| 11      | Point de mise à la terre central (CEP) dans l'armoire de commande                                             |  |
| 12      | Point de mise à la terre sur l'équipement auxiliaire (par exemple, PA420/LP20/LP21)                           |  |
| 13      | 13 Entrée pour interrupteur de fin de course de niveau (24 Vcc), ON = alarme, OFF = nivea d'eau normal        |  |

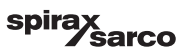

#### 4.1.2 Schéma de câblage (LCR2652) -

Pour régulateur continu (4 - 20 mA) ou régulateur tout ou rien de pompe

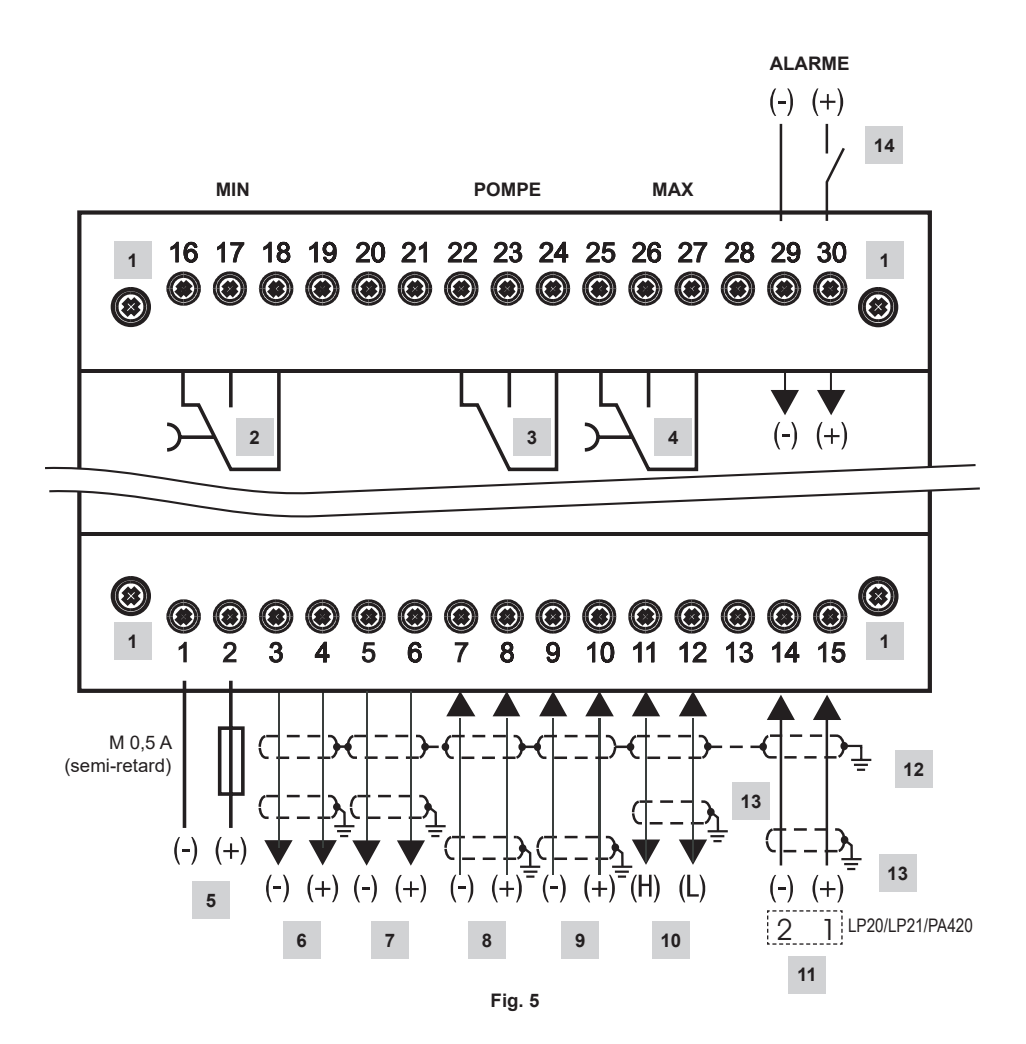

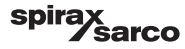

| Élément |                                                                                                    |  |
|---------|----------------------------------------------------------------------------------------------------|--|
| 1       | Vis de fixation pour réglette de bornier                                                             |  |
| 2       | Contact de sortie MIN, délai de mise hors tension : 3 s                                              |  |
| 3       | Contact de sortie de pompe                                                                           |  |
| 4       | Contact de sortie MAX, délai de mise hors tension : 3 s                                              |  |
| 5       | Raccord de la tension d'alimentation 24 Vcc avec fusible 0,5 A (semi-retard) fourni sur site         |  |
| 6       | Sortie de valeur réelle 4-20 mA                                                                      |  |
| 7       | Sortie 4-20 mA variable commandée Y                                                                  |  |
| 8       | Entrée de débit d'eau d'alimentation, 4-20 mA                                                        |  |
| 9       | Entrée de charge de vapeur, 4-20 mA                                                                  |  |
| 10      | Ligne de données pour l'unité de commande et d'affichage BHD50                                       |  |
| 11      | Transmetteur de niveau LP20/LP21/PA420, 4-20 mA.                                                     |  |
| 12      | Point de mise à la terre central (CEP) dans l'armoire de commande                                    |  |
| 13      | Point de mise à la terre sur l'équipement auxiliaire (par exemple, PA420/LP20/LP21)                  |  |
| 14      | Entrée pour interrupteur de fin de course de niveau (24 Vcc), ON = alarme, OFF = niveau d'eau normal |  |

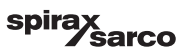

#### 4.1.3 Schéma de câblage (BHD50)

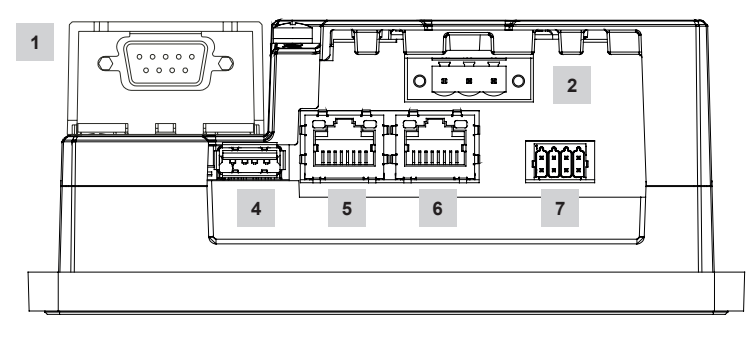

Fig. 6

#### 4.1.4 Raccordement de la tension d'alimentation de 24 Vcc

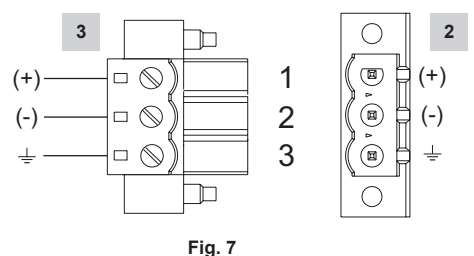

°.

## 4.1.5 Affectation des broches de la ligne de données LCR2652 au BHD50

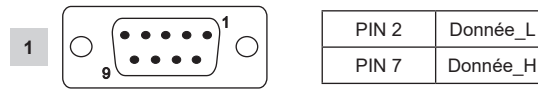

Fig. 8

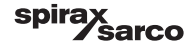

#### 4.1.6 Affectation des broches pour le port série

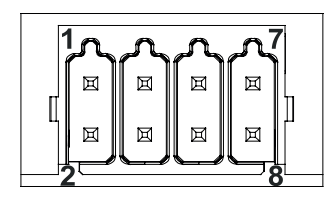

| RS-232 |             |  |
|--------|-------------|--|
| Axe    | Description |  |
| 1      | RX          |  |
| 2      | ТХ          |  |
| 3      | CTS         |  |
| 4      | RTS         |  |
| 5      | Sortie +5 V |  |
| 6      | TERRE       |  |
| 7      |             |  |
| 8      |             |  |
|        | 1           |  |

RS-422, RS-485

| ,   |             |  |
|-----|-------------|--|
| Axe | Description |  |
| 1   | CANALB-     |  |
| 2   | CANALA-     |  |
| 3   | CANALB+     |  |
| 4   | CANALA+     |  |
| 5   | Sortie +5 V |  |
| 6   | TERRE       |  |
| 7   |             |  |
| 8   |             |  |

Pour fonctionner sur RS-485, les broches 1-2 et 3-4 doivent être raccordées en externe.

Fig. 9

#### 4.1.7 Affectation des broches pour les ports Ethernet

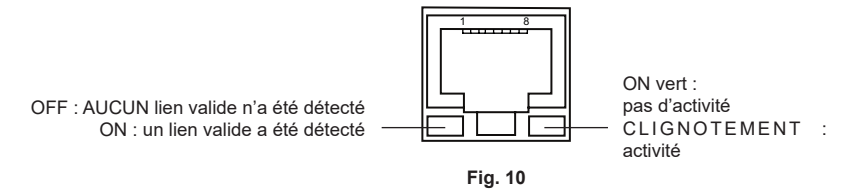

| Élément |                                                                          |
|---------|--------------------------------------------------------------------------|
| 1       | Raccord D-SUB à 9 pôles pour ligne de données                            |
| 2       | Raccord à 3 pôles pour tension d'alimentation 24 Vcc                     |
| 3       | Raccordement pour tension d'alimentation 24 Vcc, affectation des broches |
| 4       | Port USB V2.0, max. 500 mA - à des fins de maintenance uniquement        |
| 5       | Port Ethernet 0 (10/100 Mb)                                              |
| 6       | Port Ethernet 1 (10/100 Mb)                                              |
| 7       | Port de série (RS232/422/485)                                            |

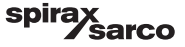

## 4.2 Raccordement de la tension d'alimentation

L'équipement doit être alimenté en 24 Vcc à partir d'une alimentation TBTS (très basse tension de sécurité). Pour LCR2652, un fusible externe semi-retard 0,5 A doit également être installé.

Cette unité d'alimentation doit être isolée électriquement des tensions actives dangereuses et répondre aux exigences d'isolation double ou renforcée conformément à l'une des normes suivantes : EN 50178, EN 61010-1, EN 60730-1, EN 60950-1 ou EN 62368-1.

Après la mise sous tension et le démarrage de l'équipement, la LED du régulateur de niveau LCR2652 s'allume en vert (voir Fig. 11).

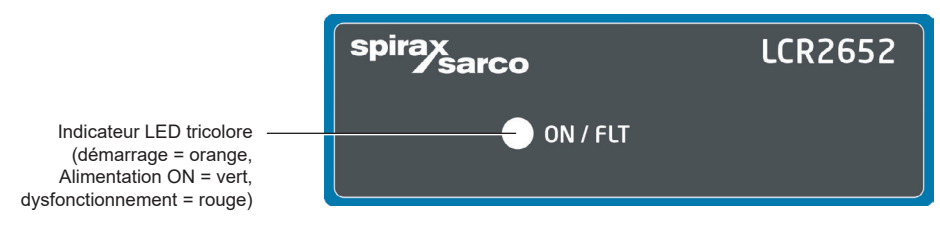

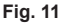

### 4.3 Raccordement des contacts de sortie

Câbler la réglette de bornier supérieure (bornes 16-27), conformément aux fonctions de commutation souhaitées et commandées. Prévoir un fusible externe à action retardée 2,5 A pour les contacts de sortie.

Lors de la désactivation des charges inductives, des pointes de tension se produisent. Elles peuvent nuire au fonctionnement des réseaux de régulation et de mesure. Les charges inductives raccordées doivent être pourvues de suppresseurs, tels que des associations RC, comme spécifié par le fabricant.

## 4.4 Raccordement du transmetteur de niveau

Pour raccorder l'équipement, utiliser un câble de commande blindé multi-conducteurs présentant une taille minimale de conducteur de 0,5 mm<sup>2</sup>, par ex., LiYCY 2 x 0,5 mm<sup>2</sup>, et une longueur maximale de 100 m.

Câbler la réglette de bornier conformément au schéma de câblage. Fig. 4, 5

Câbler la crépine conformément au schéma de câblage.

S'assurer que les câbles de raccordement sont séparés et fonctionnent séparément des câbles d'alimentation.

## 4.5 Raccordements des entrées/sorties 4 - 20 mA

Pour raccorder l'équipement, utiliser un câble de commande blindé multi-conducteurs présentant une taille minimale de conducteur de 0,5 mm<sup>2</sup>, par ex., LiYCY 2 x 0,5 mm<sup>2</sup>, et une longueur maximale de : 100 m.

Respecter la charge max. de 500 ohms pour les sorties.

Câbler la réglette de bornier conformément au schéma de câblage. Fig. 4, 5

Raccorder la crépine au point de mise à la terre central (CEP) dans l'armoire de commande.

S'assurer que les câbles de raccordement sont séparés et fonctionnent séparément des câbles d'alimentation.

# 4.6 Raccordement de l'entrée pour l'alarme d'interrupteur de fin de course de niveau (24 Vcc)

Entrée permettant de raccorder l'équipement à n'importe quelle alarme ou n'importe quel interrupteur de fin de course (par exemple LCS3050 ou LCS3051), afin d'afficher l'état de l'alarme sur l'unité de commande et d'affichage (BHD50). Câbler la réglette de bornier conformément au schéma de câblage. Fig. 4, 5

S'assurer que les câbles de raccordement sont séparés et fonctionnent séparément des câbles d'alimentation.

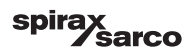

# 4.7 Raccordement de la ligne de données pour le régulateur de niveau/l'unité de commande et d'affichage

La BHD50 est raccordée au régulateur de niveau avec un ensemble de câbles de données préconfiguré (avec raccord femelle D-SUB à 9 pôles, longueur de câble de 5 m), qui est fourni avec la BHD50 et qui peut être acquis séparément en tant qu'accessoire.

Si le câble de données susmentionné n'est pas utilisé, utiliser un câble de commande blindé multi-conducteurs, par exemple LiYCY 2 x 0,25 mm<sup>2</sup>, présentant une taille de conducteur de 0,25 mm<sup>2</sup> et une longueur maximale de 30 m. Câbler un raccord D-SUB à 9 pôles conformément à la Fig. 8. Raccorder une résistance de terminaison de 120 ohms entre les lignes Données L et Données H à l'extrémité BHD50 de l'assemblage.

Câbler les réglettes de borniers comme indiqué sur le schéma de câblage (Fig. 4 et 5).

Raccorder le point de mise à la terre du boîtier (BHD50) au point de mise à la terre central dans l'armoire de commande. Vérifier le raccordement de la crépine au point de mise à la terre central (CEP) dans l'armoire de commande et l'équipement auxiliaire.

S'assurer que les câbles de raccordement menant à l'équipement sont séparés et fonctionnent séparément des câbles d'alimentation.

# 4.8 Raccordement des ports de série de l'unité de commande et d'affichage

L'unité de commande et d'affichage est livrée avec un raccord à ressort enfichable à 8 voies qui prend en charge les conducteurs jusqu'à 0,5 mm<sup>2</sup>. Utiliser un câble de données à paire torsadée blindé adapté aux communications RS232/RS485. Le câble doit être sélectionné en fonction du type de dispositif raccordé.

Câbler le raccord conformément au schéma de câblage. Fig. 9

L'interface série RS232 doit uniquement être utilisée sur de courtes distances (généralement inférieures à 20 m). La longueur maximale du câble de l'interface série RS485 est de 1 000 m. Si le transfert de données est instable, le débit en bauds ou la longueur de câble sélectionné doit être réduit.

Il convient de terminer avec les deux extrémités les plus éloignées du bus afin de faire correspondre l'impédance de la ligne de transmission. Une résistance de 150 ohms (0,5 W) ou une résistance de 120 ohms (0,25 W) montée en série avec un condensateur de 1 nF (minimum 10 V) est couramment utilisée, mais idéalement, l'impédance de la ligne doit être adaptée à chaque installation individuelle. Une terminaison pour de courtes longueurs de câble ne devrait pas s'avérer nécessaire (<300 m à 9 600 bauds).

Lorsque l'interface série RS485 est utilisée, le commun de bus (GND) doit être raccordé à la terre de protection en un seul point. Généralement, ce point est situé au niveau ou à proximité du dispositif maître. S'assurer que les câbles de raccordement menant à l'équipement sont séparés et fonctionnent séparément des câbles d'alimentation.

# 4.9 Raccordement des ports Ethernet de l'unité de commande et d'affichage

La BHD50 peut être raccordée à un seul réseau Ethernet via l'un des deux ports (ETH0 ou ETH1). Les deux ports disposent de la même adresse Mac et sont configurés en qualité de commutateur Ethernet afin de permettre un raccordement en guirlande.

### Important

- Pour mettre l'équipement en service, suivre les instructions des manuels d'installation et d'utilisation des LP20, LP21 et PA420.
- S'assurer que les câbles de raccordement menant à l'équipement sont séparés et fonctionnent séparément des câbles d'alimentation.
- Ne pas utiliser de borne inutilisée en qualité de bornes de points de support.

### Danger

Les circuits d'alimentation 24 V, d'entrée/sortie 4-20 mA, de données, série, Ethernet et d'interrupteur de fin de course de niveau doivent être isolés électriquement des tensions dangereuses et doivent, au minimum, répondre aux exigences relatives à une isolation double ou renforcée conformément à l'une des normes suivantes : DIN EN 50178, DIN EN 61010-1, DIN EN 60730-1 ou DIN EN 60950.

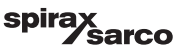

## 5. Mise en service

## 5.1 Paramètres d'usine (LCR2652)

- Délai de mise hors tension de 3 s., réglé en usine
- Entrée de courant pour le raccordement du transmetteur de niveau LP20/LP21/PA420.
- Plage de mesure = 100 %
- Point de commutation MAX = 80 %
- Point de commutation MIN = 20 %
- Point de consigne = 50 % (Régulateur continu/VMD uniquement)
- Pompe ON = 40 % et pompe OFF = 60 % (régulateur tout ou rien uniquement)
- Bande proportionnelle Pb = 20 % du point de consigne (régulateur continu/VMD uniquement)
- Durée d'intégration, ti = 0 s (régulateur continu/VMD uniquement)
- Bande neutre = +/-5 % du point de consigne (régulateur continu/VMD uniquement)
- Durée de la course de la vanne tt = 40 s (régulateur VMD uniquement)
- Durée de filtrage = 2 s
- Fonction : régulation du remplissage

Commutateur à code **C** : S1 = OFF, S2 = OFF, S3 = ON, S4 = OFF Voir Fig. 12

## 5.2 Régulateur de niveau : modification des paramètres d'usine

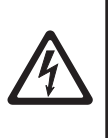

#### Danger

La réglette de bornier supérieure de l'équipement est sous tension pendant le fonctionnement.

Cela présente un risque de choc électrique !

Toujours couper l'alimentation électrique de l'équipement avant d'installer, de retirer ou de raccorder les réglettes de borniers !

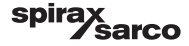

# 5.3 Modification de la fonction et de l'entrée du transmetteur de niveau

L'entrée et la fonction sont déterminées par le commutateur à code **C**. Pour modifier le paramètre du commutateur à code, procéder comme suit :

- Couper la tension d'alimentation.
- Réglette de bornier inférieure : dévisser les vis de fixation gauche et droite. Fig. 12
- Retirer la réglette de bornier.

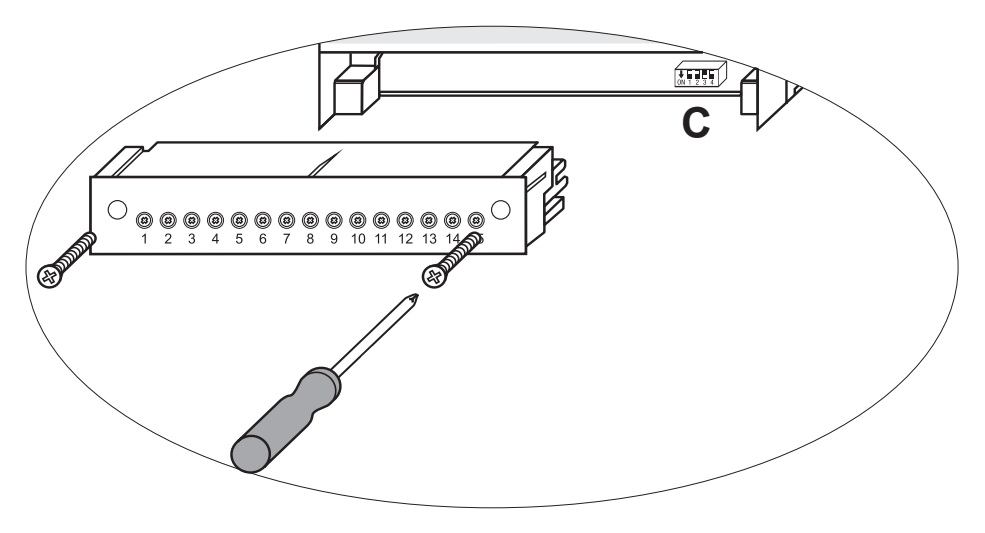

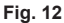

Après avoir défini les nouveaux paramètres du commutateur à code :

- Fixer la réglette de bornier inférieure et les vis de fixation.
- Appliquer la tension d'alimentation. L'équipement est redémarré.

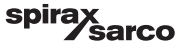

Pour modifier l'entrée ou la fonction, régler les commutateurs S1 à S4 du commutateur à code C comme indiqué dans le tableau ci-dessous.

#### Tableau 1

| Commutateur à code C                                                       |     | Interrupteur à bascule, blanc |     |     |
|----------------------------------------------------------------------------|-----|-------------------------------|-----|-----|
| Régulateur de niveau LCR2652                                               | S 1 | S 2                           | S 3 | S 4 |
| Nez utilizá                                                                | OFF |                               |     |     |
| Non utilise                                                                |     |                               |     |     |
| Non utilisé                                                                |     |                               | OFF |     |
| Entrée pour le raccordement du transmetteur de niveau LP20/<br>LP21/PA420* |     |                               | ON  |     |
| Régulation du remplissage                                                  |     | OFF                           |     |     |
| Régulation de la purge                                                     |     | ON                            |     |     |
| Régulation de la vanne à commande électrique (VMD)                         |     |                               | ]   | OFF |
| Régulation continue ou régulation tout ou rien de la pompe                 |     |                               |     | ON  |

gris = paramètres d'usine

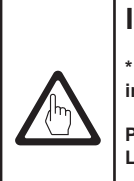

### Important

\* Lors du raccordement du transmetteur de niveau LP20/LP21/PA420, régler les extrémités inférieure et supérieure de la plage de mesure uniquement dans le transmetteur.

Pour ce faire, suivre les instructions des manuels d'installation et d'utilisation des LP20, LP21 et PA420.

Ne pas modifier les paramètres S1 du commutateur à code C !

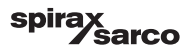

## 5.4 Réglage de la plage de mesure

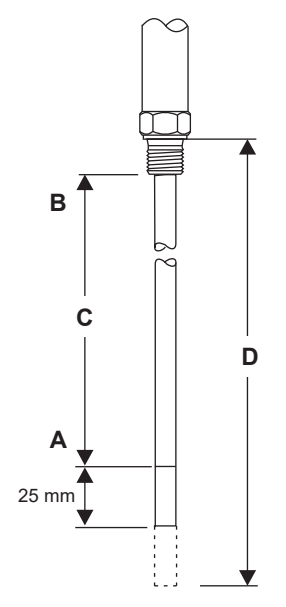

| Α | Extrémité inférieure de la plage de mesure, réglable   |  |
|---|--------------------------------------------------------|--|
| В | B Extrémité supérieure de la plage de mesure, réglable |  |
| С | Plage de mesure [mm] = xxx %                           |  |
| D | Longueur maximale installée à 238 °C                   |  |

Régler les extrémités inférieure et supérieure de la plage de mesure pour la régulation de niveau. La plage de mesure résultante C est la plage de régulation active.

La plage de mesure est toujours comprise entre 0 et 100 % et correspond à une plage de mesure de xxx mm.

Fig. 13 LP20/LP21 avec un transmetteur de niveau PA420.

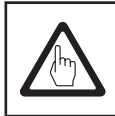

## Important

Régler les extrémités supérieure et inférieure de la plage de mesure uniquement dans le transmetteur.

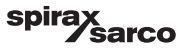

# 6. BHD50 - Unité de commande et d'affichage

## 6.1 Allumer la tension d'alimentation

Mettre sous tension le régulateur de niveau LCR2652 et l'unité de commande et d'affichage BHD50. La LED du régulateur de niveau passe au orange puis au vert. L'unité de commande et d'affichage affiche les fenêtres de présentation, de bienvenue puis d'accueil.

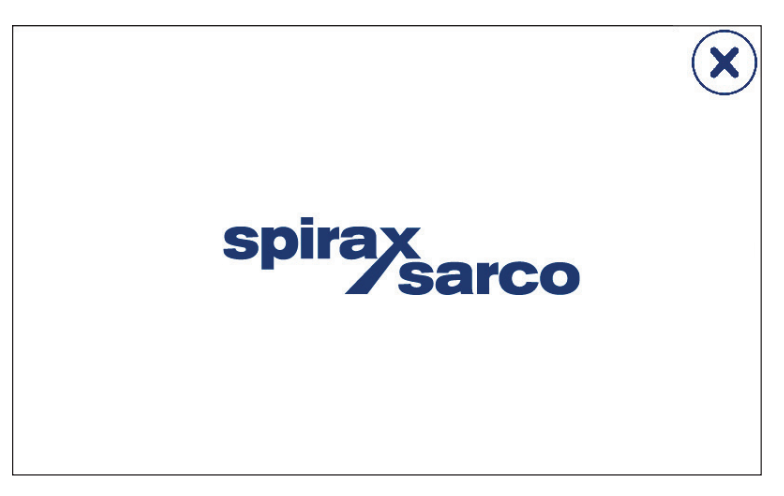

Fig. 14 Fenêtre de présentation

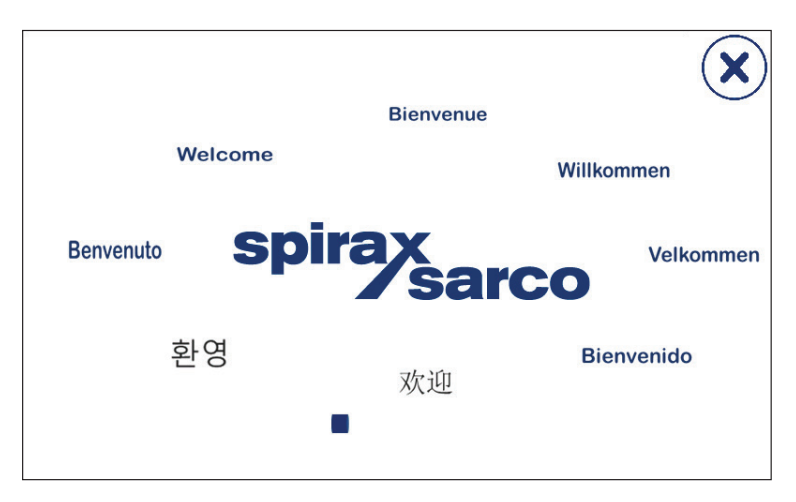

Fig. 15 Fenêtre de bienvenue

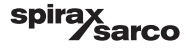

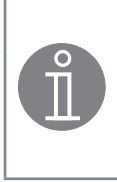

## Remarque

Après env. 2 minutes d'inactivité de l'utilisateur, la luminosité de l'écran diminue automatiquement.

Si un autre écran est affiché à partir de la fenêtre de démarrage et qu'aucune saisie n'est effectuée, le système revient automatiquement à la fenêtre de démarrage après env. 5 minutes (l'autre écran disparaît).

## 6.2 Interface utilisateur

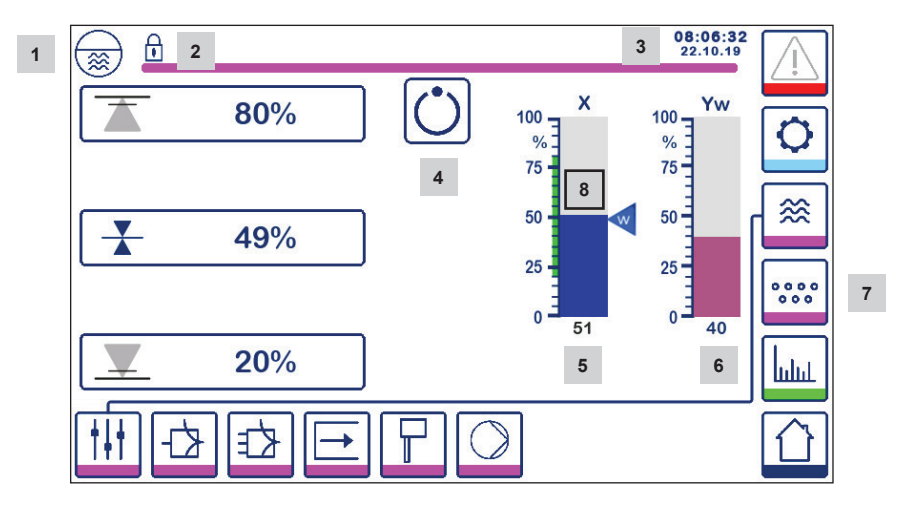

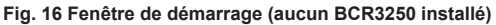

| Élément |                                                                                  |
|---------|----------------------------------------------------------------------------------|
| 1       | Fenêtre de régulateur de niveau                                                  |
| 2       | État verrouillé/déverrouillé                                                     |
| 3       | Heure et date actuelles                                                          |
| 4       | Indication d'état : fonctionnement automatique                                   |
| 5       | Diagramme indiquant le niveau de liquide, valeur réelle [en %]                   |
| 6       | Diagramme indiquant la position de la vanne de régulation [en %]                 |
| 7       | Paramètres TDS (ne s'affichera pas si aucun BCR3250 n'est installé)              |
| 8       | Niveau normal (barre verte) : section entre les points de commutation MIN et MAX |

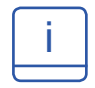

Consulter l'annexe pour en savoir plus sur la signification des icônes

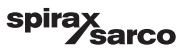

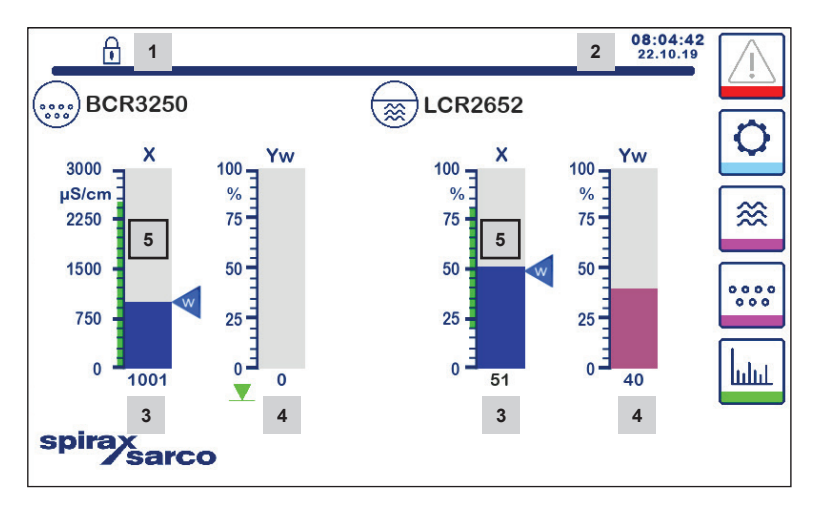

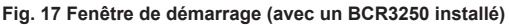

| Élément |                                                                                                    |
|---------|----------------------------------------------------------------------------------------------------|
| 1       | État verrouillé/déverrouillé                                                                                        |
| 2       | Heure et date actuelles                                                                                             |
| 3       | Diagramme indiquant le niveau de liquide, la valeur réelle [en %], ainsi que la conductivité en $\mu S/cm$ (ou ppm) |
| 4       | Diagramme indiquant la position de la vanne de régulation [en %]                                                    |
| 5       | Niveau normal (barre verte) : section entre les points de commutation MIN et MAX                                    |

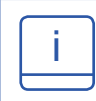

Consulter l'annexe A pour en savoir plus sur la signification des icônes

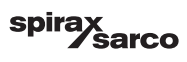

6.3 Réglage des points de commutation MIN/MAX et du point de consigne

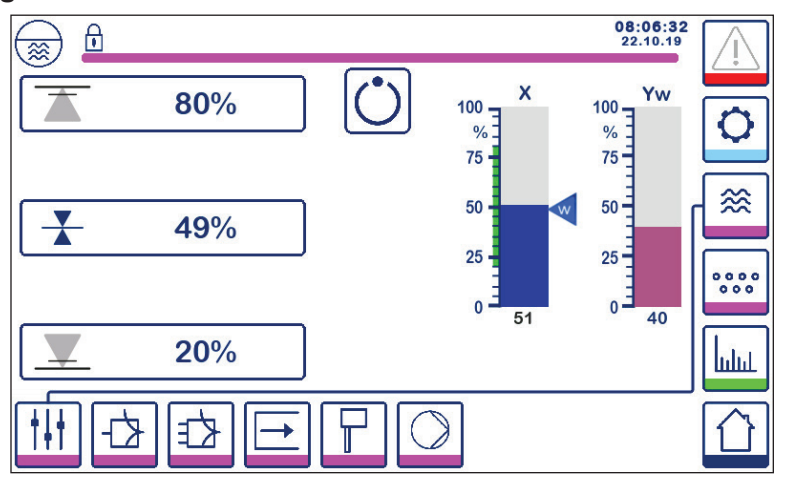

Fig. 18 Configuration des points de commutation MIN/MAX et du point de consigne

Pour modifier le point de consigne ou les valeurs MIN/MAX, appuyer sur le bouton souhaité. Utiliser le pavé numérique (Fig. 19) pour saisir le réglage des paramètres.

**Remarque** : si le système est verrouillé, dans un premier temps, le pavé numérique du mot de passe s'affiche (Fig. 20).

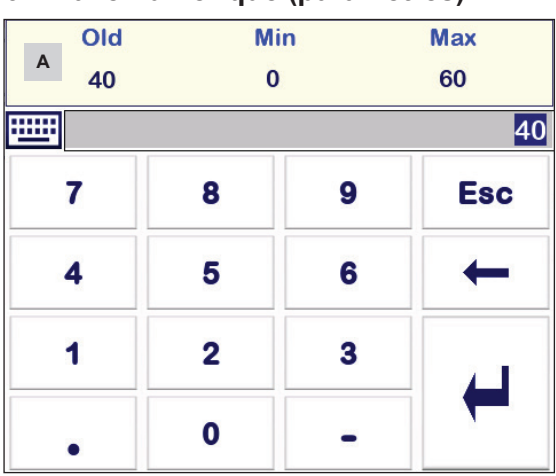

## 6.4 Pavé numérique (paramètres)

Fig. 19 Pavé numérique

La barre **A** présente l'ancienne valeur et la plage limite.

Pour annuler toute saisie de données, appuyer sur le bouton Retour.

Si aucune donnée ne doit être saisie, appuyer sur le bouton Esc. La fenêtre d'accueil s'affiche à nouveau.

Pour confirmer la saisie de données, appuyer sur le bouton Enter. De même, la fenêtre d'accueil s'affiche à nouveau.

| Élément |                                                           |
|---------|-----------------------------------------------------------|
| А       | Barre montrant<br>l'ancienne valeur et<br>la plage limite |

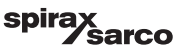

## 6.5 Pavé numérique (mot de passe)

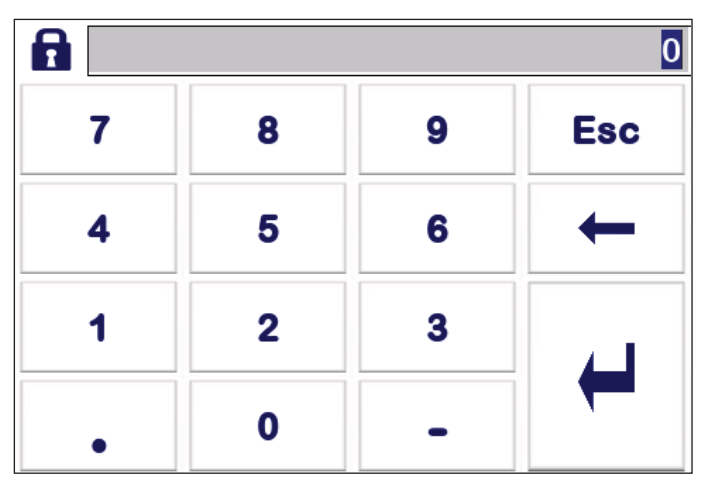

Fig. 20 Pavé numérique du mot de passe

Saisir le mot de passe de sécurité approprié pour modifier le réglage des paramètres souhaités.

Voir la section sur la protection de sécurité.

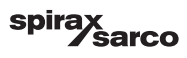

## 6.6 Actionnement manuel de la vanne de régulation/pompe

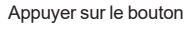

pour passer en mode de fonctionnement manuel. Le bouton changera pour confirmer

que le mode manuel a été sélectionné

, et la fenêtre de modification des paramètres s'affichera. Voir Fig. 21. վիր

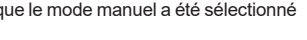

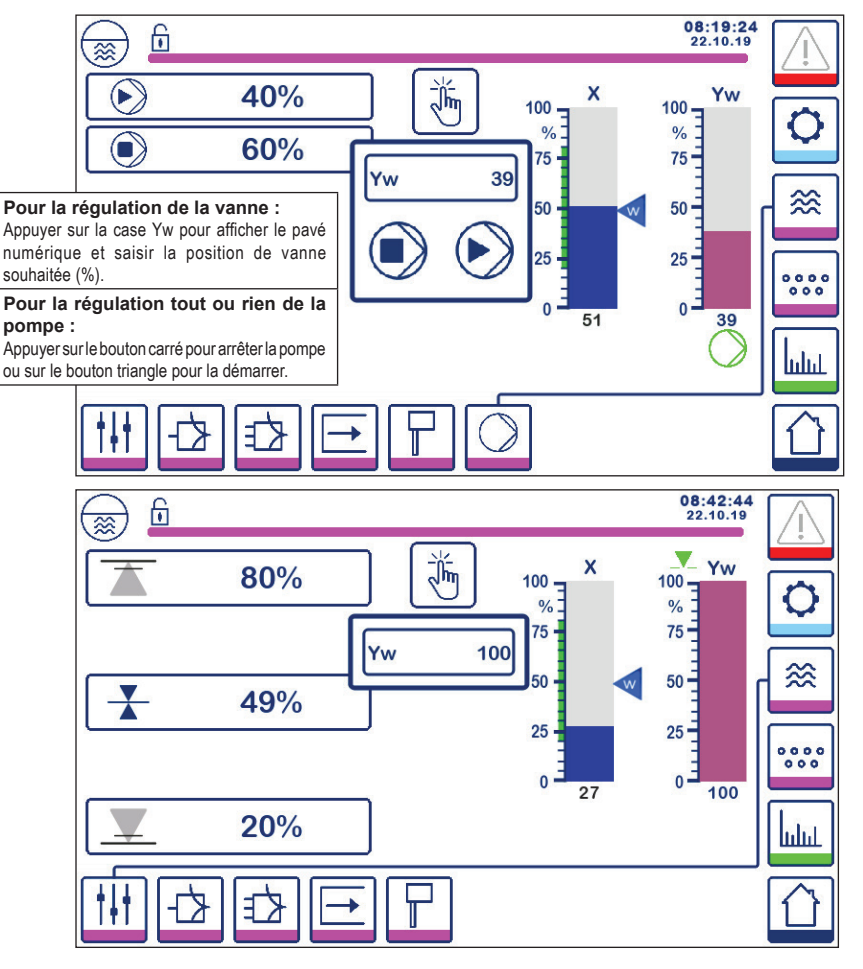

Fig. 21 Actionnement manuel de la vanne de régulation/pompe

Appuyer sur le bouton pour passer en mode de fonctionnement automatique. Le bouton changera pour hn

confirmer que le mode automatique a été sélectionné

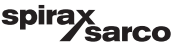

## 6.7 Réglage des paramètres de régulation

Appuyer sur le bouton

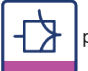

pour ouvrir la fenêtre de réglage des paramètres du régulateur de vanne.

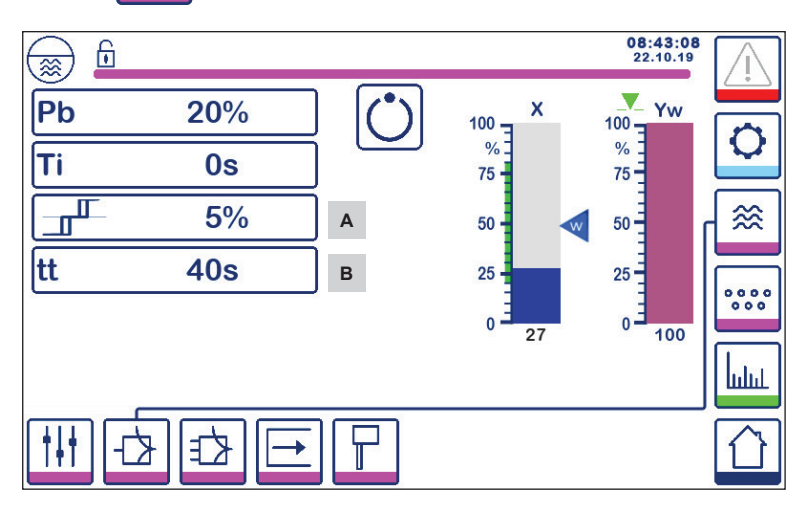

Fig. 22 Réglage des paramètres de régulation de la vanne

Pour une utilisation avec une régulation continue ou une vanne à commande électrique (VMD).

Pour chaque réglage des paramètres, appuyer sur le bouton de paramètre (par ex., Pb). Utiliser le pavé numérique pour saisir la valeur souhaitée.

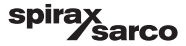

# 6.8 Informations supplémentaires sur le réglage des paramètres de régulation

| Paramètre                                 |                | Écart                                                                                                    | Vanne de régulation                                                                 |  |
|-------------------------------------------|----------------|----------------------------------------------------------------------------------------------------|-------------------------------------------------------------------------------------|--|
|                                           | plus<br>grande | grand écart restant répond lentement                                                                                                    |                                                                                     |  |
|                                           | plus petite    | petit écart restant répond rapidement et peut s'ouvrir/se fermer à tout mor                                                                                                    |                                                                                     |  |
|                                           |                | Plage de mesure 100 % = 200 mm                                                                                                    | de l'indicateur de niveau                                                           |  |
| Bande<br>proportionnelle Pb               |                | Point de consigne SP = 80 % de la plage de mesure = 160 mm                                                                                                    |                                                                                     |  |
|                                           | Exemple        | Bande proportionnelle Pb = +/- 20 % du point de consigne = +/- 16 % = +/- 32 mm                                                                                                    |                                                                                     |  |
|                                           |                | Si la plage de mesure est de 100 % (200 mm) et que le point de<br>consigne est de 80 % (160 mm), la bande proportionnelle sera de +/-<br>16 % (+/- 32 mm) ou située dans la plage de 128 à 192 mm. |                                                                                     |  |
|                                           | plus<br>grande | correction lente des écarts                                                                                                    | répond lentement                                                                    |  |
| Temps d'Intégrale<br>ti                   | plus petite    | correction rapide des écarts, le<br>réseau de régulation peut avoir<br>tendance à réagir de manière<br>excessive                                                                                   | répond rapidement                                                                   |  |
| Bande neutre                              | plus<br>grande | correction retardée des écarts                                                                                                    | ne répondra pas tant que l'écart<br>ne dépassera pas la bande<br>neutre             |  |
| <u>^</u>                                  | plus petite    | correction rapide des écarts                                                                                                    |                                                                                     |  |
| Durée de course de<br>la vanne<br>tt<br>B |                |                                                                                                    | Régler la durée de course de la<br>vanne spécifiée par le fabricant<br>de la vanne. |  |

| Élément |                                                                                                    |
|---------|----------------------------------------------------------------------------------------------------|
| А       | Bande neutre                                                                                         |
| В       | Durée de course de la vanne (s'affiche si la commande électrique de la vanne est sélectionnée - VMD) |

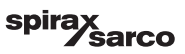

# 6.9 Réglage des paramètres de régulation pour la régulation à 2 ou 3 éléments

Appuyer sur le bouton

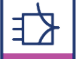

pour ouvrir la fenêtre de réglage des paramètres de régulation à 2 et 3 éléments.

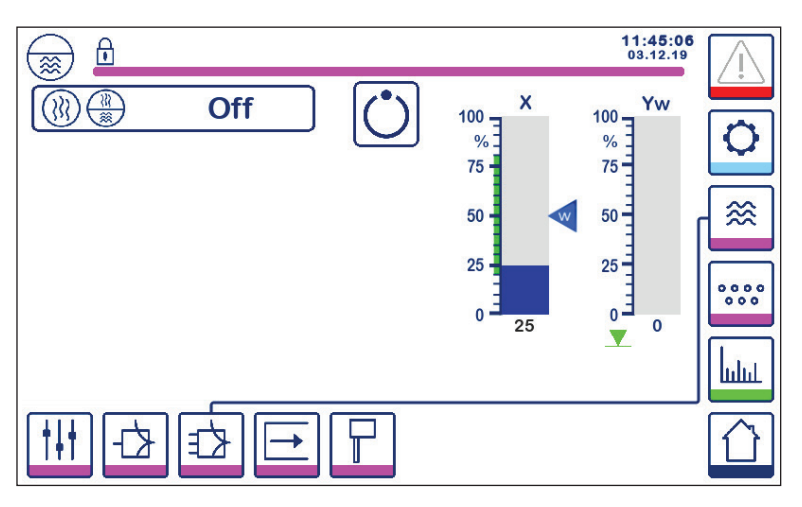

Fig. 23 Réglage des paramètres de régulation à deux ou trois éléments

Appuyer sur le bouton

) (<u>)))</u> po

pour sélectionner la fonctionnalité de régulation à deux et trois éléments.

La fenêtre de sélection de 2 ou 3 éléments (Fig. 24) s'affiche.

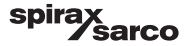

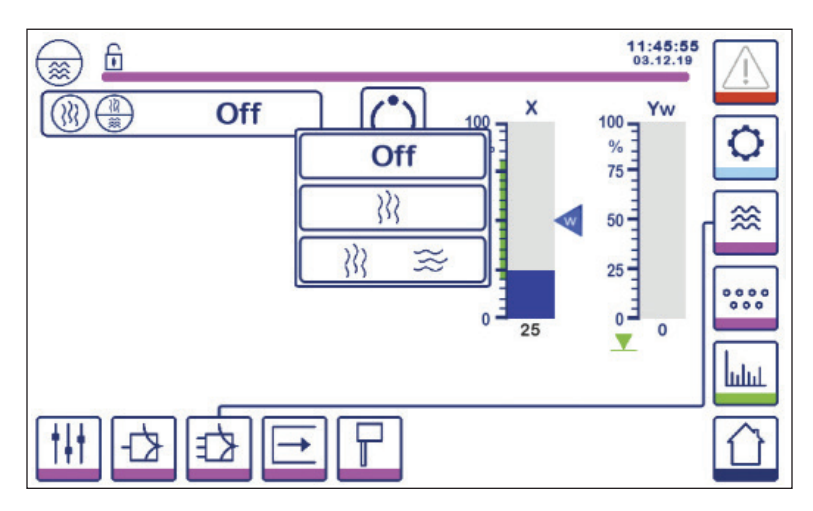

Fig. 24 Sélection de la régulation à deux ou trois éléments

Appuyer sur le bouton « Off » pour sélectionner la régulation à un seul élément. La Fig. 23 s'affiche à l'écran.

Appuyer sur le bouton  $\left. \right\rangle \right\rangle \left. \right\rangle$  pour sélectionner la régulation du deuxième élément (vapeur).

La Fig. 25 s'affiche à l'écran.

Appuyer sur le bouton ightharpoint in intervent de la construction des deuxième et troisième éléments (vapeur et eau).

La Fig. 26 s'affiche à l'écran.

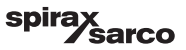

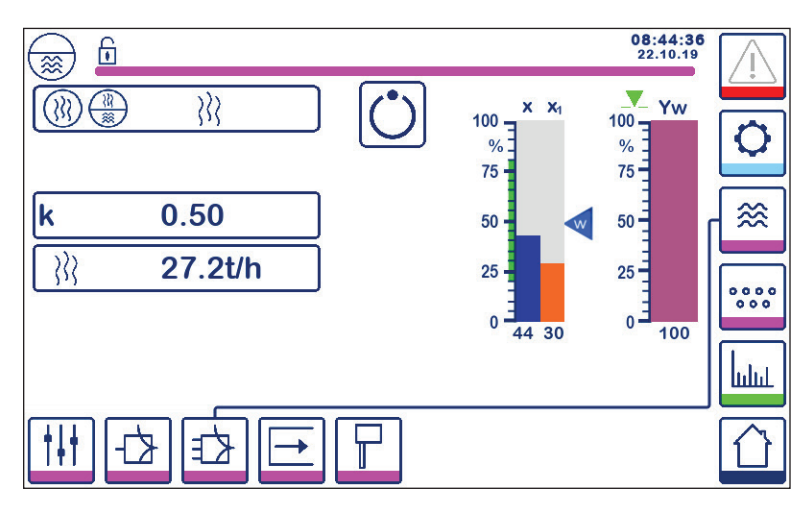

Fig. 25 Régulation à deux éléments active (niveau + vapeur)

Appuyer sur le bouton « k » pour sélectionner le pavé numérique et saisir la valeur souhaitée.

Le facteur corrige l'influence de la différence (charge de vapeur) sur le signal de niveau mesuré.

Appuyer sur le bouton

pour saisir les valeurs de débit 4 mA et 20 mA du compteur de vapeur.

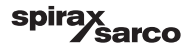

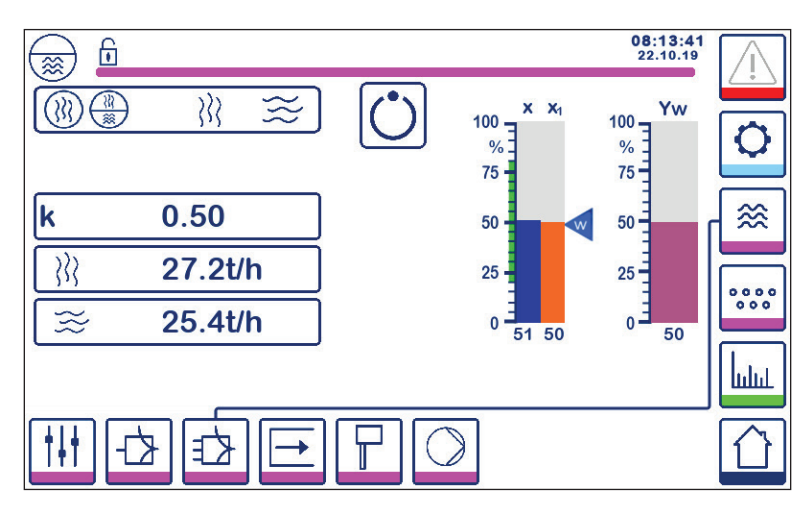

Fig. 26 Régulation à trois éléments active (niveau + vapeur + eau d'alimentation)

Appuyer sur le bouton « k » pour sélectionner le pavé numérique et saisir la valeur souhaitée. Le facteur corrige l'influence de la différence (charge de vapeur - débit d'eau d'alimentation) sur le signal de niveau mesuré.

Appuyer sur le bouton ightharpoonup kinetic pour saisir les valeurs de débit 4 mA et 20 mA du compteur de vapeur et du compteur d'eau.

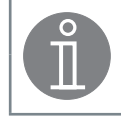

#### Remarque

Valeur réelle régulée = niveau - (charge de vapeur - débit d'eau d'alimentation) x facteur d'évaluation (uniquement si charge de vapeur - débit d'eau d'alimentation > 0)

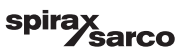

## 6.10 Réglage des paramètres de sortie (test de l'alarme MIN/MAX et de l'état d'entrée/sortie)

Appuyer sur le bouton

- pour

pour ouvrir la fenêtre de sortie

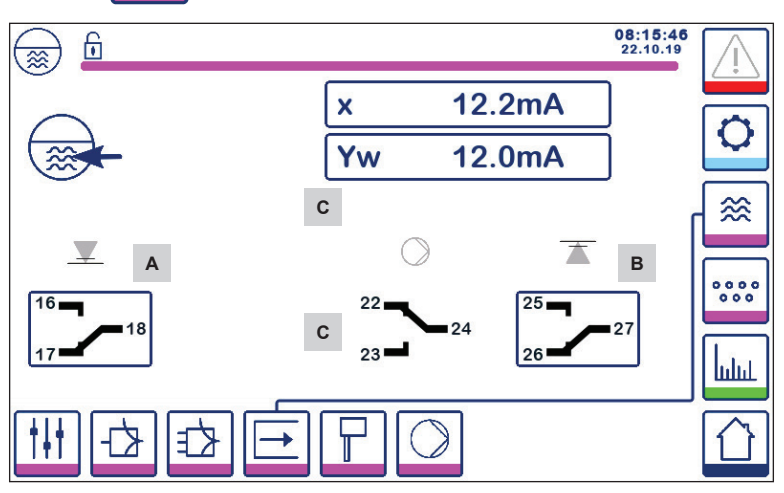

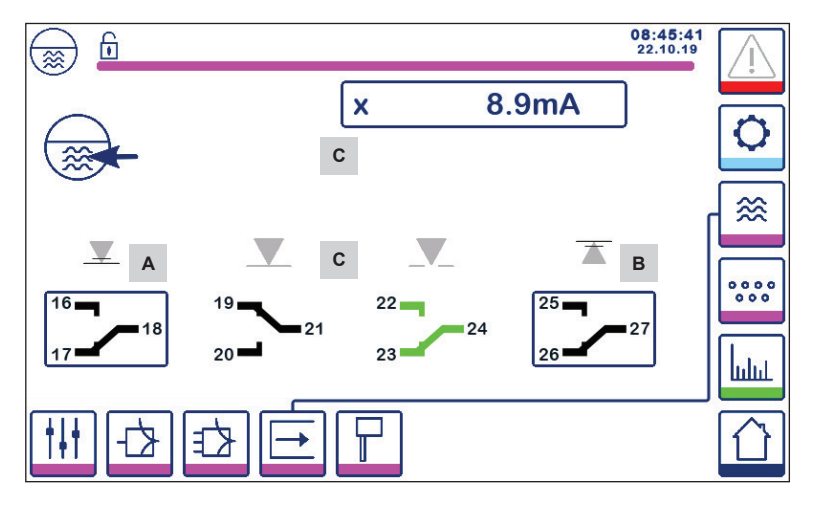

Fig. 27 Réglage des paramètres de sortie

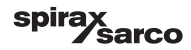

| Élément |                                |
|---------|--------------------------------|
| А       | Bouton de test de l'alarme MIN |
| В       | Bouton de test de l'alarme MAX |
| С       | État des entrées/sorties       |

## A Test de l'alarme MIN

Appuyer sur le bouton **A** et le maintenir enfoncé pendant au moins 3 secondes. Après le délai de mise hors tension, le contact de sortie 17-18 s'ouvre et l'icône de contact correspondante passe au rouge.

## <sup>B</sup> Test de l'alarme MAX

Appuyer sur le bouton **B** et le maintenir enfoncé pendant au moins 3 secondes. Après le délai de mise hors tension, le contact de sortie 26-27 s'ouvre et l'icône de contact correspondante passe au rouge.

## <sup>c</sup> État des entrées/sorties

La fenêtre affiche également l'entrée de niveau (x), la sortie de vanne (Yw) et les contacts de relais pour la pompe ou la commande électrique de la vanne, selon ce qui est sélectionné. Les contacts passent au vert pour indiquer qu'ils sont sous tension.

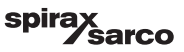

## 6.11 Réglage des paramètres de la sonde de niveau

Appuyer sur le bouton

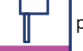

pour ouvrir la fenêtre de la sonde de niveau

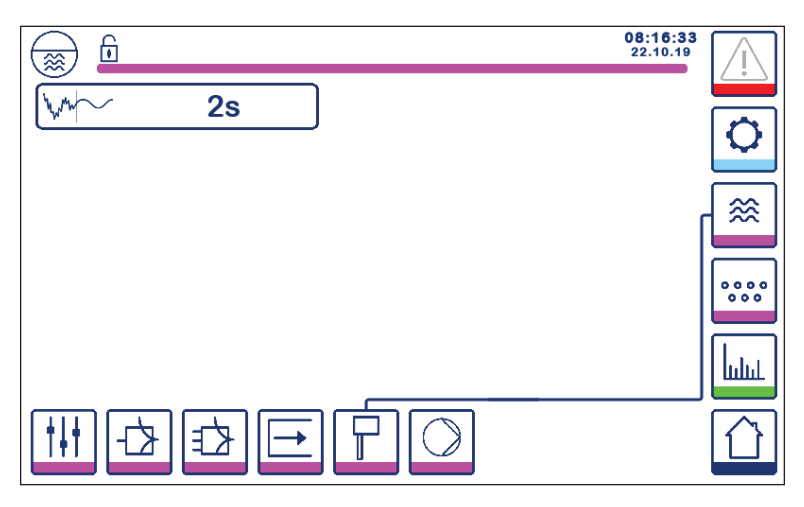

Fig. 28 Réglage des paramètres de la sonde de niveau

Appuyer sur le bouton how pour sélectionner la durée de filtrage requise (2, 4, 8 ou 16 secondes).

Utilisé pour atténuer les conséquences du niveau d'eau turbulent.

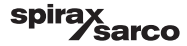

## 6.12 Réglage des paramètres de régulation tout ou rien de la pompe

Appuyer sur le bouton

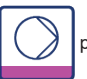

pour ouvrir la fenêtre tout ou rien de la pompe.

Cette page de configuration est uniquement disponible si la régulation tout ou rien de la pompe est sélectionnée par le commutateur à code.

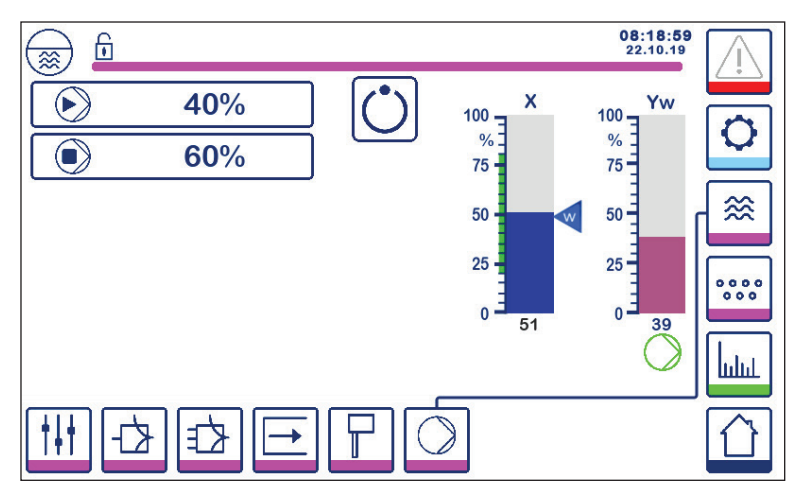

Fig. 29 Réglage des paramètres de régulation tout ou rien de la pompe

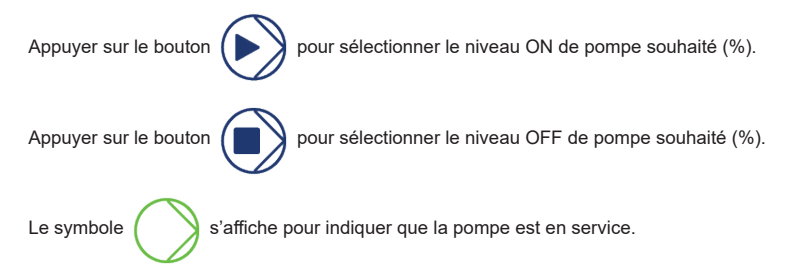

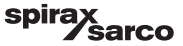

## 6.13 Réglage des paramètres de configuration

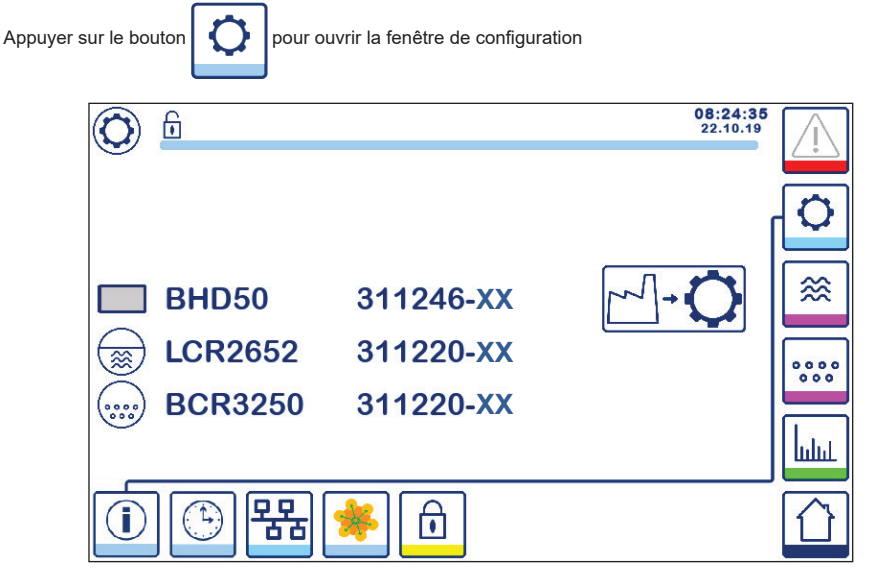

Fig. 30 Fenêtre de configuration

La Fig. 30 présente l'écran d'informations de la fenêtre de configuration indiquant le nom des dispositifs du système avec le numéro de logiciel et la version de logiciel (XX) correspondants.

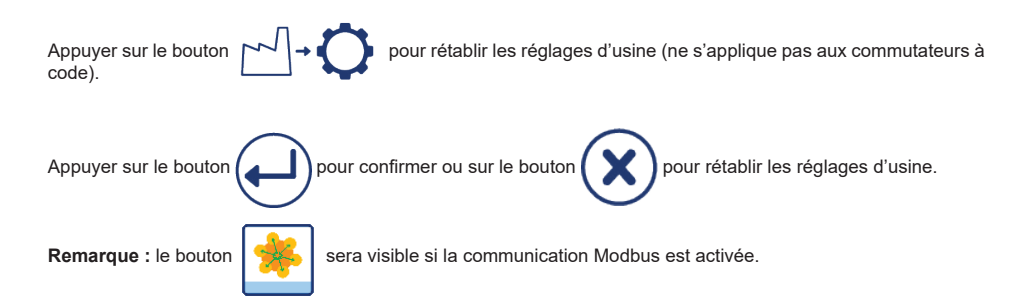

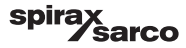

## 6.14 Réglage des paramètres d'heure et de date

Appuyer sur le bouton

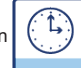

pour ouvrir la fenêtre d'heure et de date

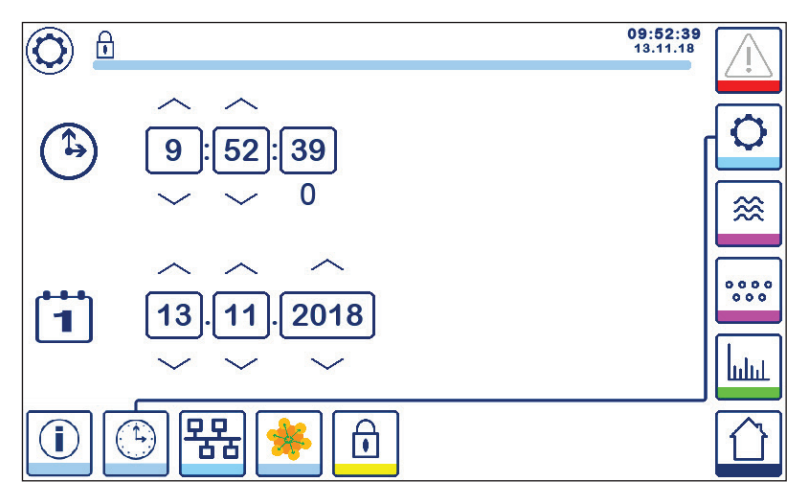

Fig. 31 Fenêtre de configuration de l'heure et de la date

Appuyer sur le bouton vers le haut ou vers le bas pour modifier les paramètres (heures, minutes, jours, mois ou années) et « 0 » pour réinitialiser les secondes.

Remarque : le bouton

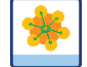

sera visible si la communication Modbus est activée.

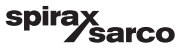

## 6.15 Réglage des paramètres de réseau

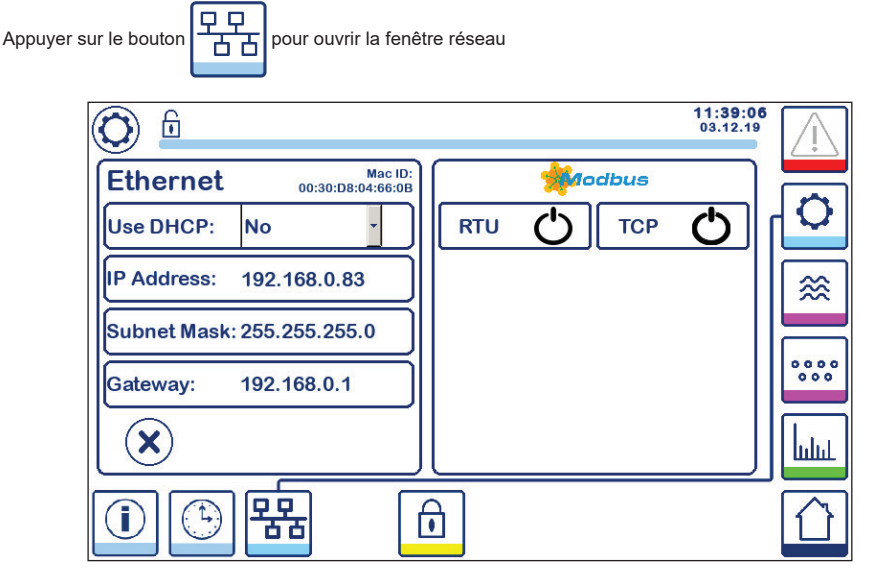

#### Fig. 32 Paramètres réseau

#### 6.15.1 Ethernet

Les paramètres du port Ethernet peuvent être configurés à gauche de la fenêtre (voir Fig. 32).

L'ID Mac du port Ethernet s'affiche au-dessus des paramètres du port.

Le menu déroulant DHCP permet l'attribution dynamique ou statique de l'adressage.

Si DHCP = « non » est sélectionné, l'adresse IP, le masque de sous-réseau et l'adresse de passerelle peuvent être saisis manuellement.

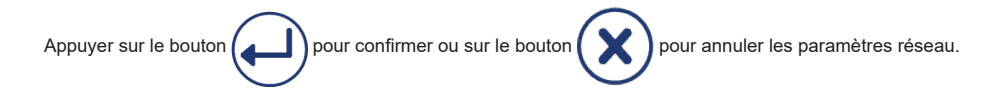

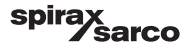

#### 6.15.2 Protocole TCP Modbus

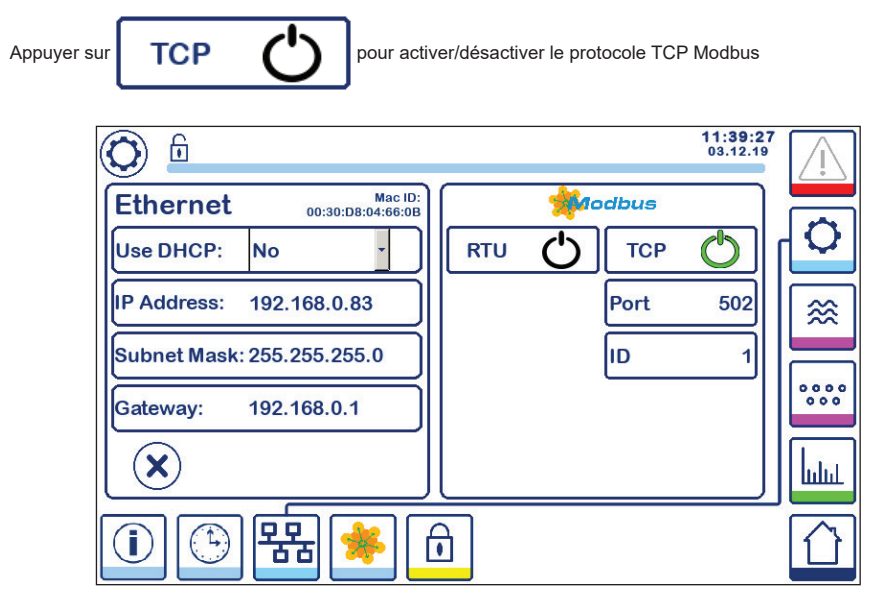

#### Fig. 33 Réglages TCP Modbus

L'icône « ON » passera au vert pour indiquer que le protocole TCP a été activé.

Le port et le numéro d'identification s'afficheront également. Appuyer sur le numéro de port pour afficher le pavé numérique et saisir la valeur requise.

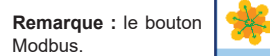

s'affichera pour permettre à l'utilisateur de visualiser le contenu des registres

Voir Fig. 33.

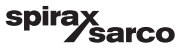

### 6.15.3 Protocole RTU Modbus

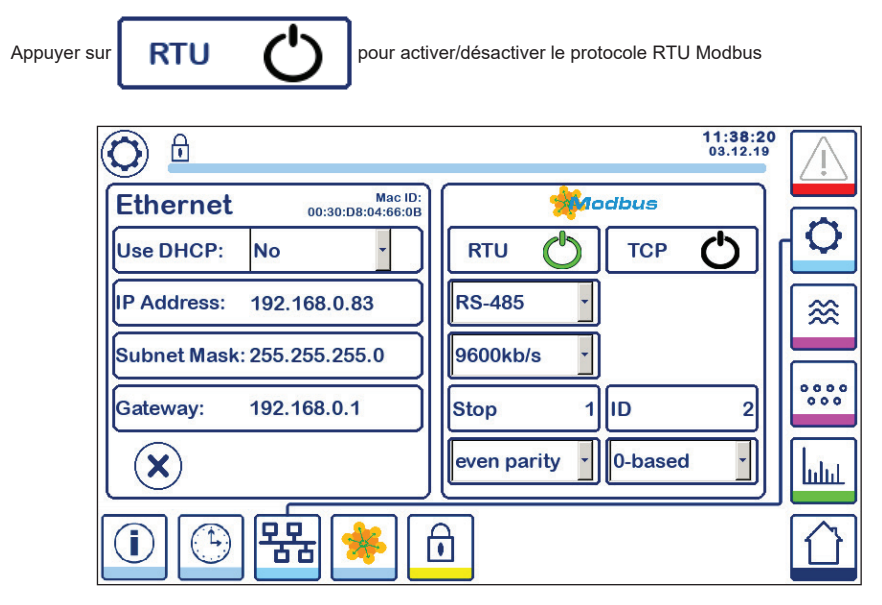

Fig. 34 Protocole RTU Modbus

L'icône « ON » passera au vert pour indiquer que le protocole RTU a été activé.

Sélectionner les différents menus déroulants pour sélectionner le protocole matériel, le débit en bauds, la base de parité et le numéro d'identification.

**Remarque :** le bouton Modbus.

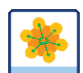

s'affichera pour permettre à l'utilisateur de visualiser le contenu des registres

Voir Fig. 34.

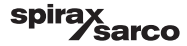

#### 6.15.4 Registres Modbus

Appuyer sur le bouton

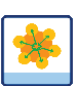

pour ouvrir la fenêtre registre Modbus

| 0        |           |            | 08:3<br>22. | 30:35<br>10.19 |
|----------|-----------|------------|-------------|----------------|
| 30000 1  | 30010 13  | 30100 2    | 30110 10    |                |
| 30001 27 | 30011 0   | 30101 1001 | 30111 0     |                |
| 30002 49 | 30012 0   | 30102 1000 | 30112 0     | ≈              |
| 30003 20 | 30013 100 | 30103 0    | 30113 0     |                |
| 30004 80 | 30014 0   | 30104 2500 | 30114 0     | 000            |
| 30005 3  | 30015 5   | 30105 3    | 30115 0     | հղու           |
|          | 器 🌸       | £          |             |                |

#### Fig. 35 Données du registre Modbus

Utiliser le glissement pour afficher le contenu de tous les registres.

Consulter l'annexe pour visualiser les affectations du registre.

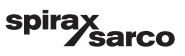

## 6.16 Réglage de la protection de sécurité

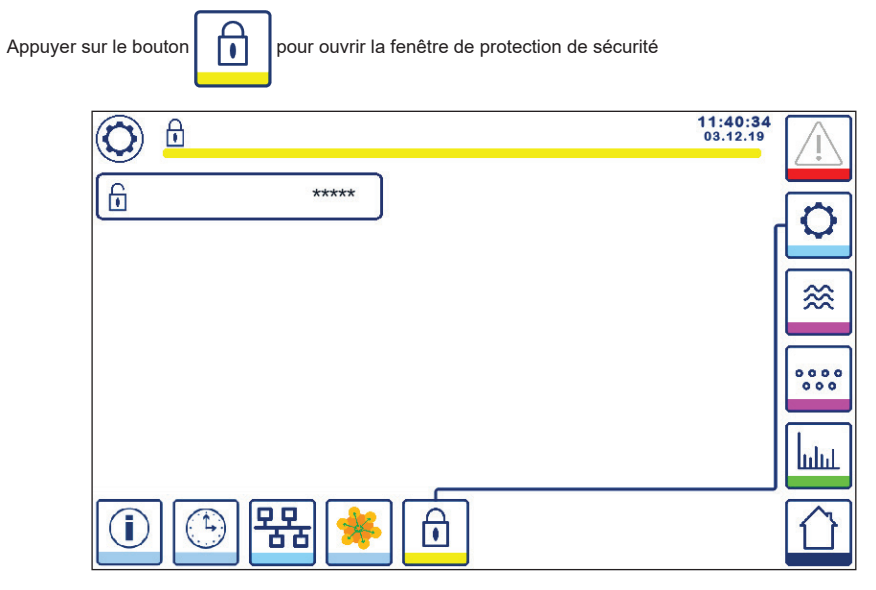

Fig. 36 Fenêtre de protection de sécurité

Pour protéger le système contre tout accès non autorisé, tous les réglages et paramètres sont protégés par mot de passe. Le mot de passe par défaut est « 111 ».

Le système peut être :

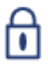

Verrouillé, les paramètres ne peuvent pas être modifiés.

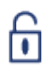

Déverrouillé, les paramètres peuvent être modifiés.

Le système se verrouille automatiquement après 30 minutes d'inactivité (c'est-à-dire que l'écran n'a pas été touché) et après un cycle d'alimentation.

Pour déverrouiller le système, appuyer sur le bouton « \*\*\*\* » et saisir le mot de passe approprié à l'aide du pavé numérique.

En cas de succès, le symbole déverrouillé A et le bouton « système de verrouillage » B s'afficheront. Écran Fig. 37

Pour verrouiller le système, appuyer sur le bouton

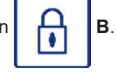

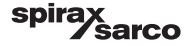

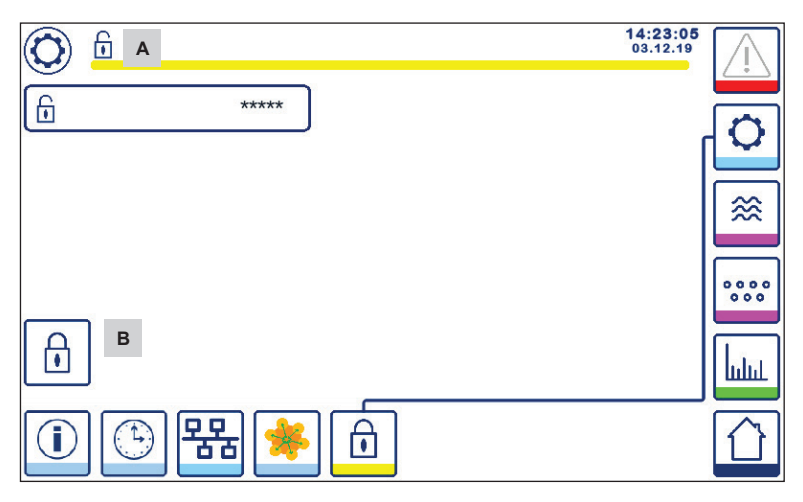

Fig. 37 Déverrouillage de la protection de sécurité

| Élément |                                  |
|---------|----------------------------------|
| А       | État verrouillé/déverrouillé     |
| В       | Bouton de verrouillage du réseau |

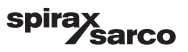

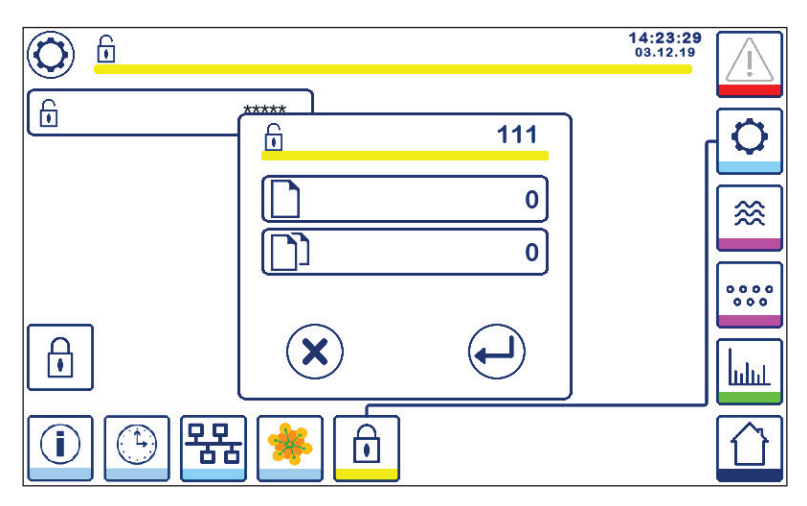

#### Fig. 38 Modification du mot de passe de sécurité

Pour modifier le mot de passe, déverrouiller d'abord le système (voir ci-dessus) et appuyer à nouveau sur le bouton « \*\*\*\* ».

Le mot de passe actuel s'affiche en haut à droite de la petite fenêtre.

Utiliser le pavé numérique pour saisir deux fois le nouveau mot de passe.

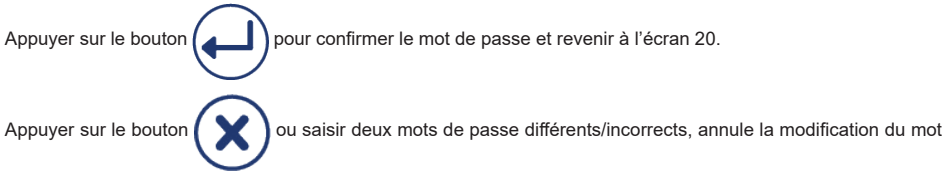

de passe et revient en arrière. Voir Fig. 36.

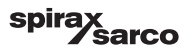

## 6.17 Fonctionnement

Appuyer sur le bouton

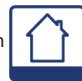

pour ouvrir la fenêtre d'accueil

#### 6.17.1 Alarme MIN (délai de 3 s)

Abaisser le niveau d'eau en dessous du niveau « MIN ». Le bouton d'alarme **B** clignotera en jaune/rouge, le symbole d'alarme MIN **C** et le graphique de niveau (x) passeront au rouge.

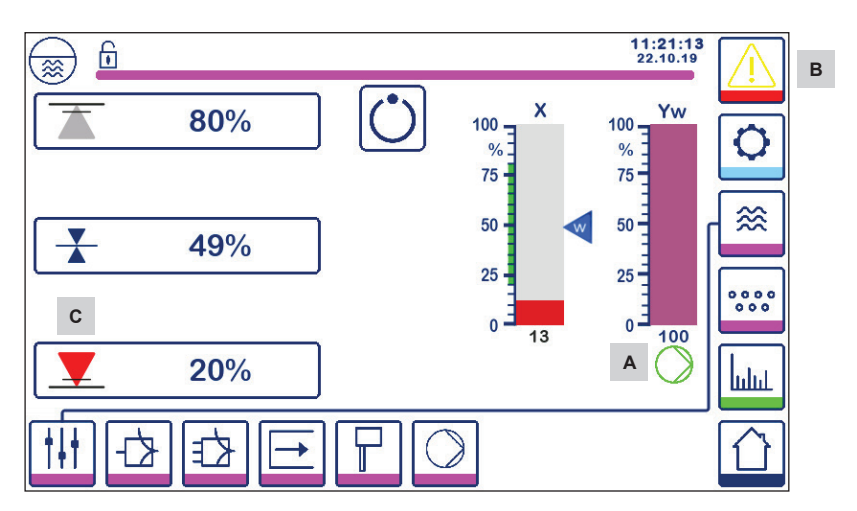

Fig. 39 Alarme MIN du niveau d'eau

#### 6.17.2 Régulation tout ou rien de la pompe (régulation du remplissage)

Abaisser le niveau d'eau en dessous du niveau « Pompe ON ». Le symbole de la pompe A s'affichera. Voir Fig. 39.

Augmenter le niveau d'eau au-dessus du niveau « Pompe OFF ». Le symbole de pompe A disparaîtra.

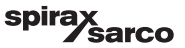

#### 6.17.3 Alarme MAX (délai de 3 s)

Augmenter le niveau d'eau au-dessus du niveau « MAX ». Le bouton d'alarme **B** clignotera en jaune/rouge, le symbole d'alarme MAX **D** et le graphique de niveau (x) passeront au rouge.

#### Voir Fig. 40

Si une erreur est détectée par le régulateur, les deux alarmes MIN/MAX se déclenchent.

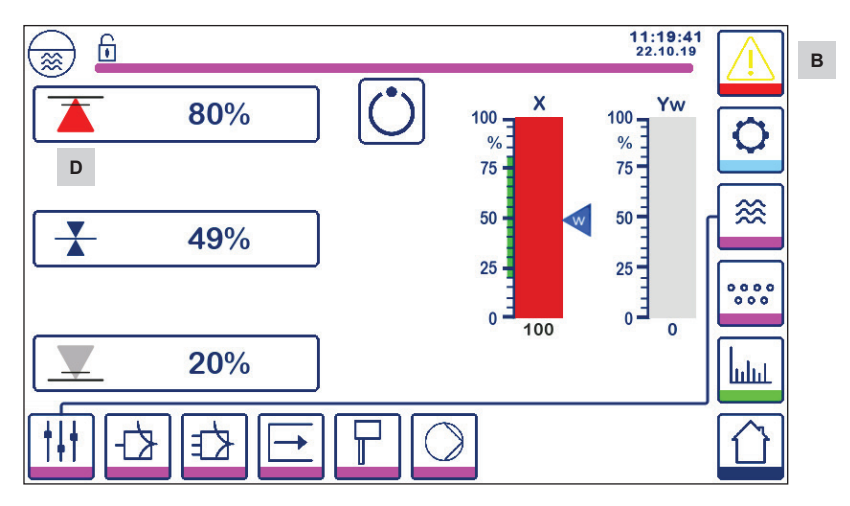

Fig. 40 Alarme MAX du niveau d'eau

| Élément |                                                                                        |
|---------|----------------------------------------------------------------------------------------|
| А       | Indicateur de pompe ON                                                                 |
| В       | Bouton d'alarme actif clignotant en rouge et jaune, indiquant une alarme ou une erreur |
| С       | Alarme MIN active (rouge)                                                              |
| D       | Alarme MAX active (rouge)                                                              |

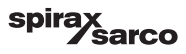

#### 6.17.4 Position de la vanne de régulation (régulation à un seul élément)

Le diagramme (Yw) indique la position de la vanne, pour la régulation continue et la régulation de la vanne à commande électrique (VMD). Si la durée d'intégration (Ti) est réglée sur zéro et le niveau d'eau réglé sur SP, la vanne régulera à la position 50 %.

Si la commande électrique de la vanne (VMD) est utilisée, un symbole d'ouverture de vanne s'affichera au-dessus du diagramme (Yw) pour indiquer que la vanne s'ouvre.

Si la vanne se ferme, un symbole de fermeture de vanne

s'affichera en dessous du diagramme (Yw) A.

Si la durée d'intégration est supérieure à zéro, la vanne régulera (0 - 100 %) pour maintenir le point de consigne.

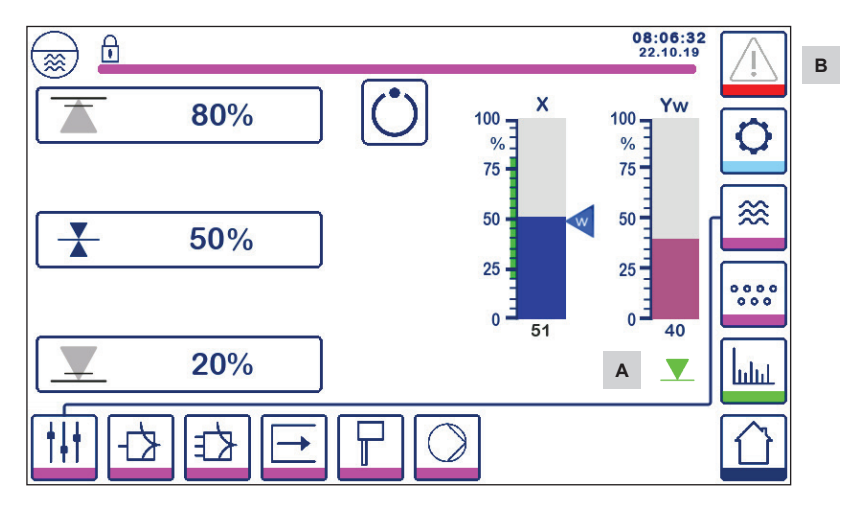

Fig. 41 Position de la vanne

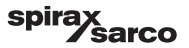

#### 6.17.5 Fenêtre de double régulation

Voici la fenêtre d'accueil où un LCR2652 et un BCR3250 sont raccordés à une BHD50.

#### Régulations à deux/trois éléments

Lorsque la régulation à deux/trois éléments est utilisée, le diagramme de niveau (x) B est subdivisé en deux niveaux. Le niveau bleu indique le niveau d'eau mesuré, et l'orange, le niveau ajusté.

Voir la section 6.9 pour en savoir plus.

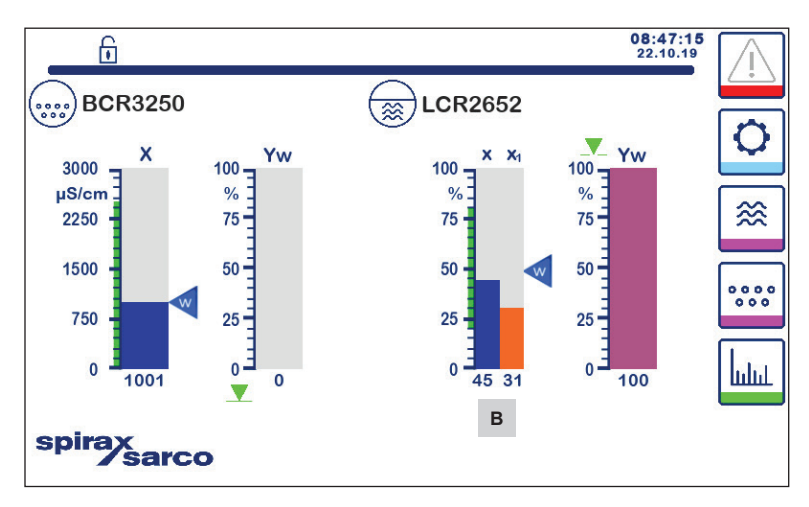

Fig. 42 Écran de régulation double

| Élément |                                                           |
|---------|-----------------------------------------------------------|
| А       | Symbole de fermeture de vanne                             |
| В       | Graphique de niveau avec régulation à deux/trois éléments |

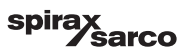

#### 6.17.6 Alarmes

Appuyer sur le bouton dans la colonne de droite pour accéder à la fenêtre des alarmes actives.

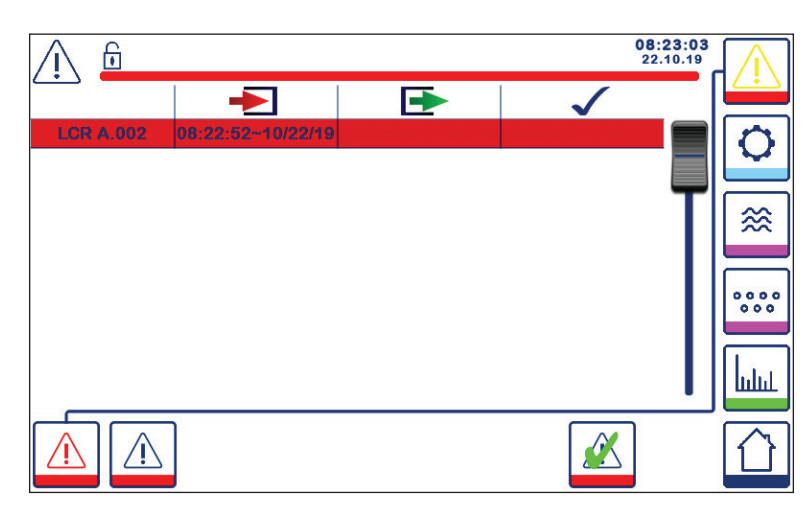

Fig. 43 Fenêtre des alarmes actives

Affiche toutes les alarmes et erreurs actives. Chaque saisie comprend :

- Type de régulateur (LCR = LCR2652 ou BCR = BCR3250)
- Numéro d'erreur (voir la section de recherche d'erreurs)
- Heure et date reçues
- Heure et date corrigées
- Heure et date acquittées

La saisie reste dans la fenêtre jusqu'à ce que l'alarme ou l'erreur ait été corrigée et que le bouton d'acquittement

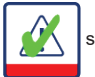

soit enfoncé.

Utiliser le défilement pour afficher les saisies ultérieures.

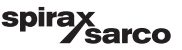

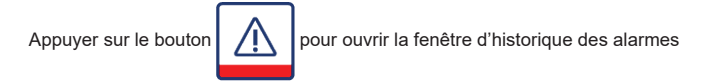

| Λ 🖯         |                   |                   | 08:<br>22.        | 23:34<br>10.19 | $\wedge$ |
|-------------|-------------------|-------------------|-------------------|----------------|----------|
|             | -                 | Ð                 | $\checkmark$      |                |          |
| LCR A.002   | 08:22:52~10/22/19 |                   |                   |                | 0        |
| BCR A.001   | 06:41:02~10/22/19 | 06:41:03~10/22/19 | 06:46:44~10/22/19 |                | 4        |
| BCR A.001   | 06:40:58~10/22/19 | 06:41:00~10/22/19 | 06:46:44~10/22/19 |                |          |
| BCR Offline | 06:36:33~10/22/19 | 06:39:29~10/22/19 | 06:46:44~10/22/19 | Т              |          |
| BCR A.002   | 06:35:13~10/22/19 | 06:35:54~10/22/19 | 06:46:44~10/22/19 |                |          |
| BCR Offline | 06:35:09~10/22/19 | 06:35:13~10/22/19 | 06:46:44~10/22/19 |                |          |
| BCR A.002   | 06:33:27~10/22/19 | 06:33:28~10/22/19 | 06:46:44~10/22/19 |                | 0000     |
| BCR A.002   | 06:33:22~10/22/19 | 06:33:26~10/22/19 | 06:46:44~10/22/19 |                |          |
| BCR A.002   | 06:31:22~10/22/19 | 06:31:24~10/22/19 | 06:46:44~10/22/19 |                | L        |
| BCR A.001   | 06:27:24~10/22/19 | 06:27:26~10/22/19 | 06:46:44~10/22/19 |                | liilii   |
|             |                   |                   |                   |                |          |

#### Fig. 44 Fenêtre d'historique des alarmes

Affiche un enregistrement de tous les historiques d'alarmes et d'erreurs et de toutes les alarmes et erreurs actives.

Voir la fenêtre d'alarme active ci-dessus (pour en savoir plus sur la saisie, voir page 49).

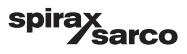

#### 6.17.7 Tendances

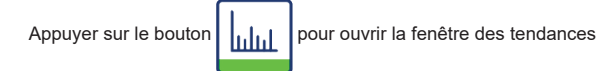

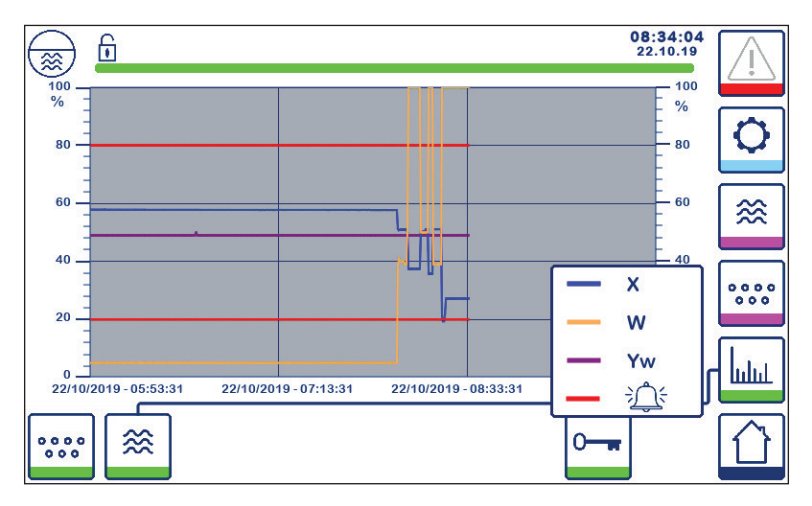

Fig. 45 Fenêtre des tendances du régulateur de niveau

Appuyer sur le bouton pour afficher les graphiques de tendances d'entrée et de sortie du LCR2652 au

cours des 4 dernières heures.

La date et l'heure s'affichent sur l'axe des x, et les dernières données s'affichent à droite.

La fonctionnalité de défilement et de zoom permet de visualiser les données de l'historique des tendances.

Pour faire défiler l'axe du temps vers l'avant ou vers l'arrière, placer un doigt sur le graphique et le déplacer dans le sens souhaité sans le lever de l'écran.

Pour zoomer sur l'axe du temps, placer deux doigts rapprochés sur le graphique et les écarter dans le sens de l'axe x sans les lever de l'écran.

Pour effectuer un zoom arrière sur l'axe du temps, placer deux doigts à une certaine distance l'un de l'autre sur le graphique et les rapprocher dans le sens de l'axe x sans les lever de l'écran.

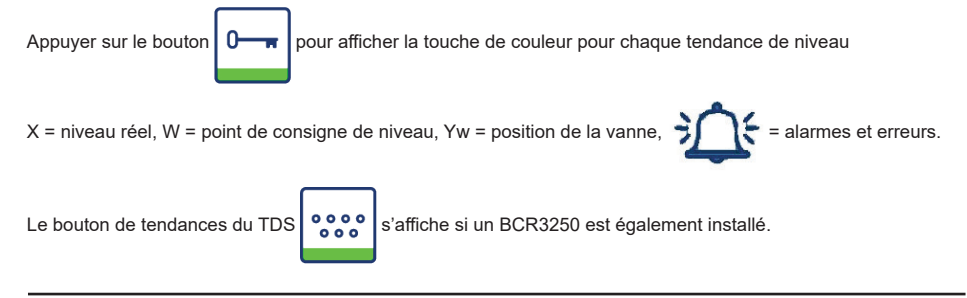

LCR2652, BHD50 Régulateur de niveau, unité de commande et d'affichage

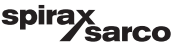

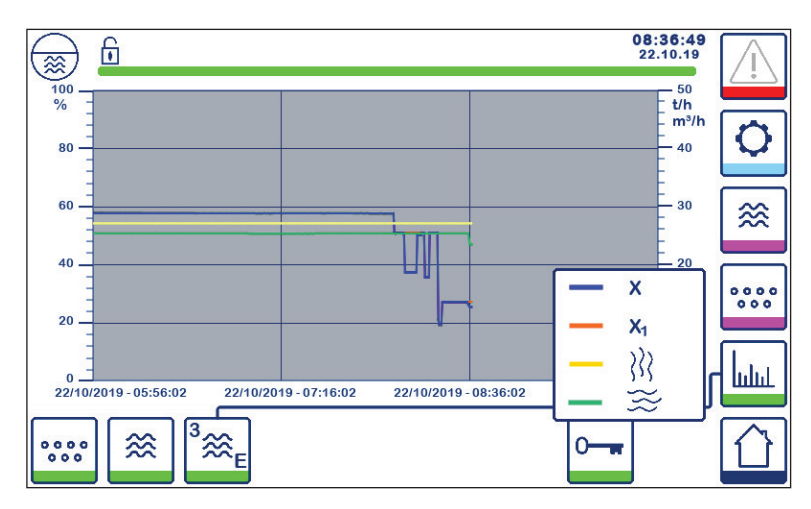

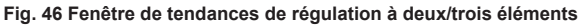

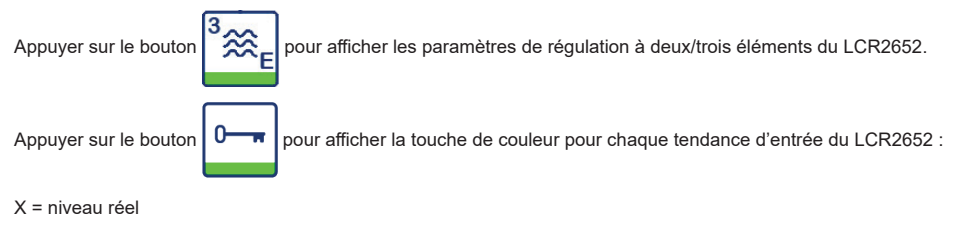

X<sub>1</sub> = niveau ajusté

= compteur de vapeur

= compteur d'eau

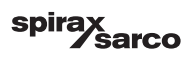

## 7. Recherche d'erreurs

## 7.1 Affichage, diagnostic et dépannage

### Important

Avant d'effectuer le diagnostic de défaillance, vérifier : Tension d'alimentation : L'équipement est-il fourni avec la tension indiquée sur la plaque signalétique ? Câblage : Le câblage est-il conforme au schéma de câblage ?

| Fenêtre/liste des alarmes                                               |                                                                        |                                                                                                    |  |
|-------------------------------------------------------------------------|------------------------------------------------------------------------|----------------------------------------------------------------------------------------------------|--|
| Code                                                                    | État/erreur                                                            | Mesure                                                                                                    |  |
| LCR hors ligne                                                          | Communication LCR/BHD perturbée                                        | Vérifier le raccordement électrique. Couper puis<br>rallumer la tension d'alimentation pour redémarrer<br>l'équipement. |  |
| A.001                                                                   | Point de commutation MAX dépassé                                       |                                                                                                    |  |
| A.002                                                                   | Valeur inférieure au point de commutation MIN                          |                                                                                                    |  |
| A.003                                                                   | Alarme externe (alarme d'interrupteur de fin de course de niveau)      | Vérifier l'état de l'interrupteur de fin de course de<br>niveau. Vérifier le raccordement électrique.                   |  |
| E.005                                                                   | Transmetteur de niveau défectueux, courant de mesure<br><4 mA          | Vérifier le transmetteur de niveau et, si nécessaire,                                                                   |  |
| E.006                                                                   | Transmetteur de niveau défectueux, courant de mesure > 20 mA           | le remplacer. Vérifier le raccordement électrique.                                                                      |  |
| E.015                                                                   | Compteur de vapeur défectueux, courant de mesure <4 mA                 | Vérifier le compteur de vapeur et, si nécessaire, le                                                                    |  |
| E.016                                                                   | Compteur de vapeur défectueux, courant de mesure > 20 mA               | remplacer. Vérifier le raccordement électrique.                                                                         |  |
| E.017                                                                   | Compteur d'eau d'alimentation défectueux, courant de<br>mesure <4 mA   | Vérifier le compteur d'eau d'alimentation et, si<br>nécessaire, le remplacer. Vérifier le raccordement<br>électrique.   |  |
| E.018                                                                   | Compteur d'eau d'alimentation défectueux, courant de<br>mesure > 20 mA |                                                                                                    |  |
| E.103                                                                   | Point de commutation MIN inférieur au point de commutation MAX         | Réajuster les points de commutation.                                                                                    |  |
| En cas de dysfonctionnement (E. xxx), l'alarme MIN/MAX sera déclenchée. |                                                                        |                                                                                                    |  |

D'autres codes d'erreur internes sont possibles. Si une erreur non documentée persiste, redémarrer le dispositif en interrompant l'alimentation pendant au moins 10 secondes. Si elle persiste, contacter l'assistance client et remplacer le dispositif si nécessaire.

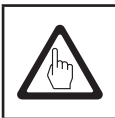

## Important

Suivre les instructions des manuels d'installation et d'utilisation des LP20, LP21 et PA420 pour en savoir plus sur la recherche d'erreurs et le dépannage.

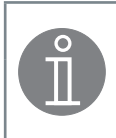

#### Remarque

Si une défaillance se produit uniquement dans le régulateur de niveau, les alarmes MIN et MAX seront déclenchées et l'équipement est redémarré.

Si cela se produit sans cesse, remplacer l'équipement par un appareil neuf.

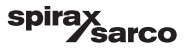

## 7.2 Mesure contre les interférences haute fréquence

Des interférences à haute fréquence peuvent survenir, par exemple, à la suite d'opérations de commutation hors phase. Si de telles interférences se produisent et entraînent des défaillances sporadiques, prendre les mesures suivantes afin de supprimer toute interférence.

- Alimenter des charges inductives avec des combinaisons RC conformément aux spécifications du fabricant afin de garantir la suppression des interférences.
- S'assurer que tous les câbles de raccordement menant au transmetteur de niveau sont séparés et fonctionnent séparément des câbles d'alimentation.
- Augmenter la distance par rapport aux sources d'interférence.
- Vérifier le raccordement de la crépine au point de mise à la terre central (CEP) dans l'armoire de commande et l'équipement auxiliaire.
- Supprimer les interférences HF au moyen d'anneaux en ferrite à coquilles.

## 7.3 Mise hors service/remplacement du régulateur de niveau LCR2652

- Couper l'alimentation générale et celle de l'équipement.
- Dévisser les vis de fixation gauche et droite. Voir Fig. 47
- Retirer les réglettes de borniers inférieure et supérieure.
- Libérer le support coulissant blanc au bas de l'équipement et retirer celui-ci du rail de support.

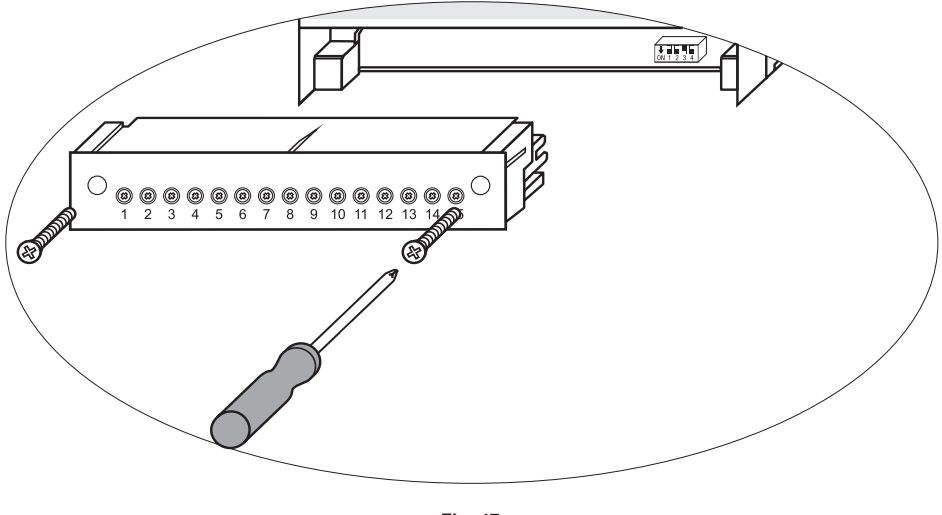

Fig. 47

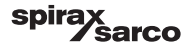

## 7.4 Démonter/remplacer l'unité de commande et d'affichage BHD50

- Couper l'alimentation générale et celle de l'équipement.
- Débrancher le raccord Fig. 7, 8, 9 et 10.
- Dévisser les vis Fig. 2d et retirer les éléments de fixation.
- Pousser l'équipement hors de la découpe du panneau de l'armoire de commande.

## 7.5 Élimination

Pour l'élimination de l'équipement, respecter les réglementations légales en vigueur concernant l'élimination des déchets.

#### Si des défaillances qui ne sont pas répertoriées ci-dessus ou qui ne peuvent pas être résolues se produisent, contacter notre centre de service ou l'agence agréée de votre pays.

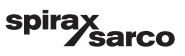

# 8. Informations techniques

| LCR2652                                             |                                                                                                    |  |
|-----------------------------------------------------|----------------------------------------------------------------------------------------------------|--|
| Tension d'alimentation                              | 24 Vcc +/- 20 %                                                                                                    |  |
| Fusible                                             | externe 0,5 A (semi-retard)                                                                                                    |  |
| Consommation électrique                             | 5 W                                                                                                    |  |
| Raccordement du transmetteur<br>de niveau           | 1 entrée analogique 4-20 mA, par exemple, pour transmetteur de niveau LP20/LP21/PA420,<br>avec 2 pôles et crépine                                           |  |
| Tension d'alimentation du<br>transmetteur de niveau | 12 Vcc                                                                                                    |  |
|                                                     | 1 entrée analogique 4-20 mA (charge de vapeur)                                                                                                    |  |
| Entrées                                             | 1 entrée analogique 4-20 mA (débit d'eau d'alimentation)                                                                                                    |  |
|                                                     | 1 entrée numérique libre de potentiel (interrupteur d'alarme de fin de course de niveau), 24 Vcc +/- 20 %, 10 mA                                            |  |
|                                                     | 1 ou 2 contacts inverseurs libres de potentiel,                                                                                                    |  |
|                                                     | 8 A 250 Vca/30 Vcc cos $\phi$ = 1 (pompe/régulation VMD).                                                                                                   |  |
|                                                     | 2 contacts inverseurs libres de potentiel, 8 A 250 Vca/30 Vcc cos $\phi$ = 1,                                                                               |  |
| Sorties                                             | Délai de mise hors tension : 3 secondes (alarme MIN/MAX).                                                                                                   |  |
|                                                     | 1 sortie analogique 4-20 mA, charge max. 500 ohms (variable commandée Y).                                                                                   |  |
|                                                     | 1 sortie analogique 4-20 mA, charge max. 500 ohms (indication de la valeur réelle).                                                                         |  |
|                                                     | Alimenter des charges inductives avec des combinaisons RC conformément aux spécifications<br>du fabricant afin de garantir la suppression des interférences |  |
| Ligne de données                                    | 1 interface pour l'échange de données avec l'unité de commande et d'affichage BHD50                                                                         |  |
| Indicateurs et ajusteurs                            | 1 indicateur LED tricolore (démarrage = orange, alimentation ON = vert,<br>dysfonctionnement = rouge)                                                       |  |
|                                                     | 1 commutateur à code à quatre pôles à des fins de configuration                                                                                             |  |
|                                                     | Matériau du boîtier : base : polycarbonate, noir ; avant : polycarbonate, gris                                                                              |  |
|                                                     | Taille du conducteur : 1 x 4,0 mm² solide par fil ou                                                                                                    |  |
| Boîtier                                             | 1 x 2,5 mm <sup>2</sup> par toron avec gaine selon DIN 46228 ou                                                                                             |  |
|                                                     | 2 x 1,5 mm² par toron avec gaine selon DIN 46228 ( $\varnothing$ min. 0,1 mm) les réglettes de borniers peuvent être détachées séparément                   |  |
|                                                     | Fixation du boîtier : clip de montage sur rail de support TH 35, EN 60715                                                                                   |  |
| Sécurité électrique                                 | Degré de contamination 2 pour une installation dans l'armoire de commande avec protection<br>IP 54, isolation complète                                      |  |
| Protection                                          | Boîtier : IP 40 selon EN 60529<br>Réalette de bornier : IP 20 selon EN 60529                                                                                |  |
| Poids                                               | env. 0,5 kg                                                                                                    |  |
| Température ambiante                                | lorsque le système est mis en service : De 0 à 55 °C, en fonctionnement : De -10 à 55 °C,                                                                   |  |
| Température de transport                            | De -20 à +80 °C (<100 heures), temps de dégivrage de l'équipement hors tension avant sa<br>mise en service : 24 heures.                                     |  |
| Température de stockage                             | De -20 à +70 °C, temps de dégivrage de l'équipement hors tension avant sa mise en service : 24 heures.                                                      |  |
| Humidité relative                                   | max. 95 %, sans condensation d'humidité                                                                                                    |  |
|                                                     | Certificat TÜV Bulletin VdTÜV « Wasserstand 100 » (niveau d'eau 100) :                                                                                      |  |
| Approbations :                                      | Exigences imposées à l'équipement de limitation et de régulation du<br>niveau d'eau.                                                                        |  |
|                                                     | Approbation nº TÜV · WR · XX-XXX (consulter la plaque signalétique).                                                                                        |  |

#### Suite des « Informations techniques » à la page suivante

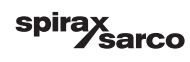

| BHD50                      |                                                                             |  |
|----------------------------|-----------------------------------------------------------------------------|--|
| Tension d'alimentation     | 24 Vcc +/- 20 %                                                             |  |
| Fusible                    | automatique interne                                                         |  |
| Consommation électrique    | 14,4 W                                                                      |  |
| Interface utilisateur      | Écran tactile capacitif analogique, résolution 800 x 480 pixels, éclairé.   |  |
| Interface de Communication | RS232, RS422, RS485 et Ethernet 10/100 Mb (USB pour maintenance uniquement) |  |
| Ligne de données           | Pour le raccord à un LCR2652 et un BCR3250 (en parallèle)                   |  |
|                            | Panneau de commande : 147 x 107 mm                                          |  |
| Dimensions                 | Découpe du panneau : 136 x 96 mm                                            |  |
|                            | Profondeur : 52 + 8 mm                                                      |  |
| Poids                      | env. 1,3 kg                                                                 |  |
| Brotaction                 | Avant : IP 66 selon EN 60529                                                |  |
| Frotection                 | Arrière : IP 20 selon EN 60529                                              |  |
|                            | 1 raccord d'alimentation à 3 pôles                                          |  |
|                            | 1 raccord D-SUB à 9 pôles                                                   |  |
| Raccordement électrique    | 2 raccords RJ45 Ethernet (10/100 Mb)                                        |  |
|                            | 1 port USB V2.0, max. 500 mA - à des fins de maintenance uniquement         |  |
|                            | 1 raccord série à 8 pôles                                                   |  |

## Contenu du pack

#### LCR2652

1 régulateur de niveau LCR2652 1 manuel d'installation

#### BHD50

- 1 unité de commande et d'affichage BHD50
- 1 ligne de données L = 5 m
- 1 raccord à ressort enfichable à 8 voies
- 4 éléments de fixation
- 1 raccord pour alimentation 24 Vcc
- 1 manuel d'installation

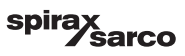

# 9. Assistance technique

Contactez votre représentant local Spirax Sarco. Les détails sont disponibles sur la documentation de commande/ livraison ou sur notre site Web :

#### www.spiraxsarco.com

#### Retour d'équipement défectueux

Retourner tous les éléments à votre représentant local Spirax Sarco. S'assurer que tous les éléments sont convenablement emballés pour le transport (de préférence dans leurs cartons d'origine).

#### Veuillez fournir les informations suivantes avec tout équipement à retourner :

- 1. Votre nom, le nom de la société, l'adresse et le numéro de téléphone, le numéro de la commande et de la facture, et l'adresse de livraison de l'équipement.
- 2. La description et le numéro de série de l'équipement retourné.
- 3. La description complète de défaillance ou de la réparation requise.
- Si l'équipement est sous garantie, veuillez indiquer : a. La date de l'achat.
   b. La sumérie de commende cristine!
  - b. Le numéro de commande original.

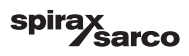

## 1. Affectation du registre Modbus

| Registre | Paramètre                     |
|----------|-------------------------------|
| 30000    | 3 - Identité                  |
| 30001    | Niveau d'eau (%)              |
| 30002    | Point de consigne (SP)        |
| 30003    | Bande de régulation (CB)      |
| 30004    | Alarme 1                      |
| 30005    | Délai(s) alarme 1             |
| 30006    | Alarme 2                      |
| 30007    | Délai(s) alarme 2             |
| 30008    | Compensation de vapeur (%)    |
| 30009    | Débit d'eau (%)               |
| 30010    | État de sortie (relais 1 à 4) |
| 30011    | État 1 (alarmes et erreurs)   |
| 30012    | État 2 (alarmes et erreurs)   |
| 30013    | Position de la vanne (%)      |
| 30014    | Ti (secondes)                 |
| 30015    | Hystérésis (%)                |

| Registre | Paramètre        |
|----------|------------------|
| 30100    |                  |
| 30101    |                  |
| 30102    |                  |
| 30103    |                  |
| 30104    |                  |
| 30105    |                  |
| 30106    |                  |
| 30107    |                  |
| 30108    | VOIL BCK3250 IMI |
| 30109    |                  |
| 30110    |                  |
| 30111    |                  |
| 30112    |                  |
| 30113    |                  |
| 30114    |                  |
| 30115    |                  |

#### LCR2652 Données du registre d'état Modbus

#### Données de registre d'état 1

| Bit 0  | Bit 1  | Bit 2  | Bit 3  | Bit 4  | Bit 5  | Bit 6  | Bit 7  |
|--------|--------|--------|--------|--------|--------|--------|--------|
| A.001  | A.002  | A.003  | -      | E.005  | E.006  | E.007* | E.008* |
| Bit 8  | Bit 9  | Bit 10 | Bit 11 | Bit 12 | Bit 13 | Bit 14 | Bit 15 |
| E.009* | E.101* | E.102* | E.103* | E.013* | E.014* | E.015  | E.016  |

- \* erreurs internes
- \*\* Alarme MIN/MAX déclenchée (tout E.xxx est défini)
- \*\*\* le test manuel de l'alarme MIN/MAX est en cours
- \*\*\*\* dysfonctionnement du dispositif (tout bit d'état est défini)

#### Données de registre d'état 2

| Bit 0  | Bit 1  | Bit 2  | Bit 3  | Bit 4     | Bit 5   | Bit 6  | Bit 7           |
|--------|--------|--------|--------|-----------|---------|--------|-----------------|
| E.017  | E.018  | -      | -      | -         | -       | -      | -               |
| Bit 8  | Bit 9  | Bit 10 | Bit 11 | Bit 12    | Bit 13  | Bit 14 | Bit 15          |
| E.025* | E.026* | E.027* | -      | MIN/MAX** | TEST*** | -      | DÉFAILLANCE**** |

#### Format du registre de données

- Entier 16 bits (MSB transmis en premier).

#### Codes de la fonction

- 03, « lire les registres d'exploitation »
- 83, « réponse d'anomalie » (01 fonction illégale ou 02 adresse de données illégale)

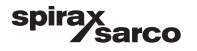

## 2. Signification des icônes

| Fenêtre d'accueil |                                                                                                    |  |
|-------------------|----------------------------------------------------------------------------------------------------|--|
| Icône             | Description                                                                                          |  |
|                   | Régulateur de niveau                                                                                 |  |
| 0000              | Régulateur de TDS/conductivité                                                                       |  |
| €                 | Niveau de protection de sécurité. Système verrouillé.                                                |  |
| ſ                 | Niveau de protection de sécurité. Système déverrouillé.                                              |  |
|                   | Accéder à la fenêtre d'alarme active (clignote en jaune si les alarmes ou les erreurs sont actives). |  |
|                   | Accéder à la fenêtre d'historique des alarmes                                                        |  |
| 0                 | Accéder à la fenêtre de réglage des paramètres du système                                            |  |
| *                 | Accéder à la fenêtre de niveau                                                                       |  |
| 0000              | Aller à la fenêtre de TDS/conductivité                                                               |  |
|                   | Accéder à la fenêtre de tendances                                                                    |  |

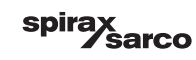

| Fenêtre d'accueil (suite) |                                                                                                    |  |  |
|---------------------------|----------------------------------------------------------------------------------------------------|--|--|
| Icône                     | Description                                                                                          |  |  |
|                           | Point de commutation MAX                                                                             |  |  |
|                           | Point de consigne                                                                                    |  |  |
| <b>—</b>                  | Point de commutation MIN                                                                             |  |  |
| $\bigcirc$                | Indique le mode automatique. Appuyer sur le bouton pour passer du mode automatique<br>au mode manuel |  |  |
| Ĭ                         | Indique le mode manuel. Appuyer sur le bouton pour passer du mode manuel au mode<br>automatique      |  |  |
| <b>†+†</b>                | Accéder à la fenêtre de réglage du process                                                           |  |  |
| 4                         | Accéder à la fenêtre de réglage des paramètres de la vanne de régulation                             |  |  |
|                           | Accéder à la fenêtre de réglage des paramètres du régulateur à 2 et 3 éléments                       |  |  |
| F                         | Accéder à la fenêtre de réglage des paramètres de la sonde de niveau                                 |  |  |
|                           | Accéder à la fenêtre de réglage des paramètres des sorties                                           |  |  |
| $\bigcirc$                | Accéder à la fenêtre de réglage des paramètres du régulateur tout ou rien de la pompe                |  |  |

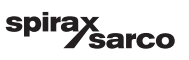

| Fenêtre d'accueil (suite) |                                                                                      |  |  |
|---------------------------|--------------------------------------------------------------------------------------|--|--|
| Icône                     | Description                                                                          |  |  |
| $\bigcirc$                | Bouton manuel de démarrage de la pompe                                               |  |  |
|                           | Bouton manuel d'arrêt de la pompe                                                    |  |  |
| $\bigcirc$                | Indicateur de pompe ON                                                               |  |  |
|                           | Indicateur de fermeture de la vanne de régulation                                    |  |  |
|                           | Indicateur d'ouverture de vanne de régulation                                        |  |  |
| w                         | Affiche graphiquement le SP sur le graphique.                                        |  |  |
|                           | Accéder à la fenêtre d'accueil                                                       |  |  |
| Fenêtre de régu           | lation continue/régulation de la vanne à commande électrique                         |  |  |
| Icône                     | Description                                                                          |  |  |
| Pb                        | Bande proportionnelle, réglable entre 10 et 150 %, en fonction du point de consigne, |  |  |
|                           | Bande neutre, réglable entre 0 et 20 %, en fonction du point de consigne,            |  |  |
| Ti                        | Durée d'intégration : réglable entre 0 et 120 secondes.                              |  |  |
| tt                        | Durée de la course de la vanne : réglable entre 10 et 600 secondes.                  |  |  |

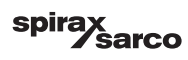

| Fenêtre de régulation à 2 et 3 éléments |                                                                                                    |  |
|-----------------------------------------|----------------------------------------------------------------------------------------------------|--|
| Icône                                   | Description                                                                                                 |  |
|                                         | Accéder à la sous-fenêtre de régulation à 2 et 3 éléments.                                                  |  |
| Off                                     | La régulation à 2 et 3 éléments n'est pas utilisée.                                                         |  |
| }}                                      | La régulation à 2 éléments est utilisée. Un compteur de vapeur est installé.                                |  |
| $\gg \approx$                           | La régulation à 2 et 3 éléments est utilisée. Un compteur de vapeur et un compteur<br>d'eau sont installés. |  |
| k                                       | Gain de compteur                                                                                            |  |
| t/h                                     | Tonne métrique par heure                                                                                    |  |
| Fenêtre de sort                         | ie                                                                                                    |  |
| Icône                                   | Description                                                                                                 |  |
|                                         | État d'alarme. Appuyer sur le bouton pendant 3 secondes pour désactiver les relais                          |  |
|                                         | Contact de la commande électrique de la vanne ou état du contact de la pompe (vert lorsqu'il est activé).   |  |
| Fenêtre du tran                         | smetteur de niveau                                                                                          |  |
| Icône                                   | Description                                                                                                 |  |
| hum                                     | Utilisé pour atténuer les conséquences des niveaux d'eau turbulents. Sélectionner 2, 4, 8 ou 16 secondes.   |  |

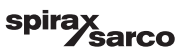

| Fenêtre d'historique des alarmes |                                                                                                    |  |
|----------------------------------|----------------------------------------------------------------------------------------------------|--|
| Icône                            | Description                                                                                          |  |
| $\overline{\mathbb{V}}$          | Fenêtre d'alarme                                                                                     |  |
|                                  | Accéder à la fenêtre d'historique des alarmes                                                        |  |
|                                  | Accéder à la fenêtre d'alarme active (clignote en jaune si les alarmes ou les erreurs sont actives). |  |
|                                  | Acquitter toutes les alarmes                                                                         |  |
|                                  | Message d'erreur ou alarme de date et heure reçu.                                                    |  |
|                                  | Message d'erreur ou alarme de date et heure corrigé.                                                 |  |
| $\checkmark$                     | Message d'erreur ou alarme de date et heure acquitté.                                                |  |

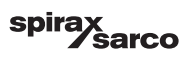

| Fenêtre de configuration   |                                                                                                    |  |
|----------------------------|----------------------------------------------------------------------------------------------------|--|
| Icône                      | Description                                                                                          |  |
| 0                          | Fenêtre de configuration.                                                                            |  |
|                            | Accéder à la fenêtre de réglage des paramètres de l'heure et de la date                              |  |
| i                          | Accéder à la fenêtre de réglage des paramètres pour obtenir des informations sur la<br>configuration |  |
| <u>早早</u><br>古古            | Accéder à la fenêtre de réglage des paramètres de réseau                                             |  |
| *                          | Accéder à la fenêtre de registre Modbus. Affiche le contenu des registres.                           |  |
|                            | Accéder à la fenêtre de réglage des paramètres de la protection de sécurité                          |  |
| ₫∙₽                        | Rétablir les paramètres d'usine                                                                      |  |
| Fenêtre d'heure et de date |                                                                                                    |  |
| Icône                      | Description                                                                                          |  |
|                            | Réglage de l'heure actuelle.                                                                         |  |
| 1                          | Réglage de la date actuelle.                                                                         |  |

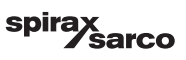

| Fenêtre réseau  |                                                                        |  |
|-----------------|------------------------------------------------------------------------|--|
| lcône           | Description                                                            |  |
| $\bigcirc$      | Enregistrer le paramètre                                               |  |
| $\bigotimes$    | Quitter sans enregistrer le nouveau paramètre et fermer la fenêtre.    |  |
| Ċ               | Activer RTU ou TCP (passe au vert)                                     |  |
| Fenêtre de prot | ection de sécurité                                                     |  |
| Icône           | Description                                                            |  |
|                 | Saisir un nouveau mot de passe                                         |  |
| L)              | Saisir à nouveau le nouveau mot de passe                               |  |
| $\bigcirc$      | Enregistrer le mot de passe                                            |  |
| $\mathbf{X}$    | Quitter sans enregistrer le nouveau mot de passe et fermer la fenêtre. |  |
| Ð               | Protection de sécurité - verrouiller le système.                       |  |

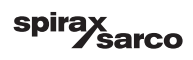

| Fenêtre de tendances |                                                                                                    |  |
|----------------------|----------------------------------------------------------------------------------------------------|--|
| Icône                | Description                                                                                                   |  |
| *                    | Accéder à la fenêtre de tendances de niveau                                                                   |  |
| <sup>3</sup> ≋€      | Accéder à la fenêtre de tendances de deux ou trois éléments (s'affiche si cette régulation est sélectionnée). |  |
| 0                    | Accéder à la fenêtre de touches des tendances                                                                 |  |
| 0 0 0 0<br>0 0 0     | Accéder à la fenêtre de tendances du TDS (s'affiche si installée).                                            |  |

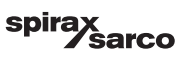

#### SPIRAX SARCO NV

Industriepark 5 9052 Zwijnaarde Téléphone: 0032 9 244 67 10 e-mail: info@be.spiraxsarco.com

www.spiraxsarco.com/be

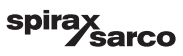